Company Data Archive Manual

Company Data Archive

# **Company Data Archive Manual**

Release: 23.1

Microsoft Dynamics GP2018

Version 23.1

March 2023

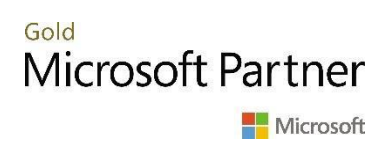

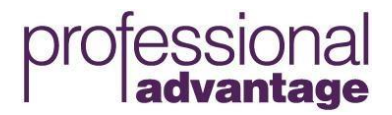

#### **CONTENTS**

| Chapter 1: Introduction                                               | 3 |
|-----------------------------------------------------------------------|---|
| Features and Benefits                                                 |   |
| Chapter 2: Installation                                               | 3 |
| Installation of Company Data Archive for Microsoft Dynamics GP        |   |
| SQL Archive Company Install                                           | 5 |
| Additional workstation installation instructions:                     | 5 |
| Archive Registration                                                  | 5 |
| Get Registration Info                                                 | 7 |
| Minimum Archive date and "Allow Remove Only" feature                  | 7 |
| Using the Single SQL Transaction Feature                              | 7 |
| Specify the Number of Customers/Vendors per SQL Transaction           | 7 |
| Email Support at Professional Advantage with Registration Information |   |
| Default Maximum Number of Documents in Apply Chain to Display         |   |
|                                                                       |   |

#### Chapter 3:

| Archive Procedures                                              |    |
|-----------------------------------------------------------------|----|
| Create Company                                                  |    |
| Archive Company Tasks                                           | 10 |
| Pre-Data Archive Tasks                                          | 10 |
| Check CustomerSource for latest service packs                   | 10 |
| Backups                                                         | 10 |
| Table Maintenance                                               | 11 |
| Verifying integrating products                                  | 11 |
| Reports you should print                                        | 11 |
| Verify hard disk space                                          | 11 |
| Database size, Log-File size, and Transaction Rollbacks         | 11 |
| Check the Recovery Model option of the archive company database | 11 |
| Pre and Post Archive Tasks window:                              |    |
| Using OLE Notes                                                 | 14 |
| Using SQL Replication                                           | 14 |
| PA-Archive                                                      | 15 |
| Archive Reports that can be printed                             |    |
| Archive Inquiry windows                                         |    |
| Post-Data Archive Tasks                                         |    |
| Table Maintenance                                               |    |
| Additional CDA Features                                         |    |
|                                                                 | 2  |

2 of 74

|                | CDA Plus Mode                                                                                                    | 34                                                                                               |
|----------------|----------------------------------------------------------------------------------------------------|--------------------------------------------------------------------------------------------------|
|                | CDA Express Mode                                                                                                    | 36                                                                                               |
|                | Linked Server Archiving                                                                                                    | 36                                                                                               |
|                | Company Archive Scheduler                                                                                                    | 39                                                                                               |
|                | Company Data Archive Notification                                                                                                    | 43                                                                                               |
|                | Company Data Distribution and Sizes                                                                                                    | 43                                                                                               |
|                | How it Works                                                                                                    | 44                                                                                               |
|                | SQL and Dynamics GP Diagnostics                                                                                                    | 45                                                                                               |
|                | SQL and Dynamics GP Diagnostic Information                                                                                                    | 46                                                                                               |
|                |                                                                                                    |                                                                                                  |
| Ap<br>Ap       | opendix A: Pre Archive Reports<br>opendix B: Additional Archive Criteria and Information                                                                                                    | 47<br>49                                                                                         |
| Ap<br>Ap       | opendix A: Pre Archive Reports<br>opendix B: Additional Archive Criteria and Information<br>opendix C: Company Data Archive Tables                                                                                                    | 47<br>49<br>51                                                                                   |
| Ap<br>Ap<br>Ap | opendix A: Pre Archive Reports<br>opendix B: Additional Archive Criteria and Information<br>opendix C: Company Data Archive Tables<br>General Ledger<br>Bank Reconciliation                                                                                                    | 47<br>49<br>51<br>.52<br>.55                                                                     |
| Ap<br>Ap       | opendix A: Pre Archive Reports         opendix B: Additional Archive Criteria and Information         opendix C: Company Data Archive Tables         General Ledger         Bank Reconciliation         Payables Management                                                                                                    | 47<br>49<br>51<br>.52<br>55<br>56                                                                |
| Ap<br>Ap       | opendix A: Pre Archive Reports         opendix B: Additional Archive Criteria and Information         opendix C: Company Data Archive Tables         General Ledger         Bank Reconciliation         Payables Management         Purchase Order Processing                                                                                                    | 47<br>49<br>51<br>.52<br>.55<br>.56<br>.58                                                       |
| Ap<br>Ap       | opendix A: Pre Archive Reports         opendix B: Additional Archive Criteria and Information         opendix C: Company Data Archive Tables         General Ledger         Bank Reconciliation         Payables Management         Purchase Order Processing         Receivables Management                                                                                                    | 47<br>49<br>51<br>.52<br>.55<br>.56<br>.58<br>.58<br>.59                                         |
| Ap<br>Ap<br>Ap | opendix A: Pre Archive Reports         opendix B: Additional Archive Criteria and Information         opendix C: Company Data Archive Tables         General Ledger         Bank Reconciliation         Payables Management         Purchase Order Processing         Receivables Management         Invoicing                                                                                                    | 47<br>49<br>51<br>. 52<br>. 55<br>. 56<br>. 58<br>. 59<br>. 61                                   |
| Ar<br>Ar<br>Ar | opendix A: Pre Archive Reports         opendix B: Additional Archive Criteria and Information         opendix C: Company Data Archive Tables         General Ledger         Bank Reconciliation         Payables Management         Purchase Order Processing         Receivables Management         Invoicing         Sales Order Processing                                                                                        | 47<br>49<br>51<br>.52<br>.55<br>.56<br>.58<br>.59<br>.61<br>.62                                  |
| Ap<br>Ap       | opendix A: Pre Archive Reports         opendix B: Additional Archive Criteria and Information         opendix C: Company Data Archive Tables         General Ledger         Bank Reconciliation         Payables Management         Purchase Order Processing         Receivables Management         Invoicing         Sales Order Processing         Inventory Control         Bill Of Materials                                    | 47<br>49<br>51<br>. 52<br>. 55<br>. 58<br>. 58<br>. 59<br>. 61<br>. 62<br>. 64<br>. 67           |
| Ar<br>Ar<br>Ar | opendix A: Pre Archive Reports         opendix B: Additional Archive Criteria and Information         opendix C: Company Data Archive Tables         General Ledger         Bank Reconciliation         Payables Management         Purchase Order Processing         Receivables Management         Invoicing         Sales Order Processing         Inventory Control         Bill Of Materials         Company                    | 47<br>49<br>51<br>. 52<br>. 55<br>. 58<br>. 59<br>. 61<br>. 62<br>. 64<br>. 67<br>. 69           |
| Ar<br>Ar<br>Ar | opendix A: Pre Archive Reports         opendix B: Additional Archive Criteria and Information         opendix C: Company Data Archive Tables         General Ledger         Bank Reconciliation         Payables Management         Purchase Order Processing         Receivables Management         Invoicing         Sales Order Processing         Inventory Control         Bill Of Materials         Company         US Payroll | 47<br>49<br>51<br>52<br>55<br>56<br>58<br>59<br>61<br>62<br>. 64<br>. 62<br>. 64<br>. 69<br>. 72 |

# Chapter 1: Introduction

Welcome to Company Data Archive, a unique archiving tool developed by Professional Advantage using Great Plains Dexterity and Microsoft SQL Server.

# **Features and Benefits**

Company Data Archive provides an easy way to move historical information from your 'live' company to an 'archive' company. History records provide useful information for audit and analysis purposes.

Archiving your data will reduce the size of your live company database and improve system performance while posting, running reports, and performing day-to-day tasks. It will also improve the performance of larger, less frequently performed tasks such as file maintenance.

Company Data Archive allows you to enter a cutoff date for historical data. All historical transactions with a date on or before the archive date will be moved to the archive company. The archived transactions will still be available to inquire and report on by simply logging into the archive company as you would any other company.

# Chapter 2: Installation

# Installation of Company Data Archive for Microsoft Dynamics GP

To install Company Data Archive, run the CDA Setup Application file provided to you. To ensure you have the proper permissions to run this file, log in as a local Administrator. Also, be sure to right-click the application file and select "Run as administrator." Click Next to begin the installation. Carefully read the End-User License Agreement. Accept the agreement and Click Next. Enter the location of the GP folder you would like to install CDA into or click "Browse…" to navigate to your GP folder. Click Next. To install all of the latest code and documentation files, make sure you mark all three of the available components. Click Next. Click Install.

All of the necessary files will be installed within the GP folder you selected. The code (.cnk file) and Online Help (.chm file) will be installed in your root GP folder. The CDAPROCS.idx and CDAPROCS.dat stored procedure files will be installed in the Data folder within the GP folder. The PADBSizing Excel Template will also be installed in this Data folder. The CDA Release Notes, CDA Manual, and CDA Best Practices PDF files will be installed into the Documentation folder. A Microsoft\_Dynamics GP\_Performance\_WhitePaper PDF file will also be installed into the Documentation folder.

| J Setup - Professional Advantage Company Data Archive                                                 |
|----------------------------------------------------------------------------------------------------|
| Select Destination Location<br>Where should Professional Advantage Company Data Archive be installed? |
| Setup will install Professional Advantage Company Data Archive into the following folder.             |
| Browse                                                                                                |
|                                                                                                    |
|                                                                                                    |
| At least 0.7 MB of free disk space is required.                                                       |
| < Back Next > Cancel                                                                                  |

To include the new code, launch Microsoft Dynamics GP by right-clicking your GP icon and choosing 'Run as Administrator." Depending on your version of Windows, and how User Account Control has been set up, you may need to log out of Windows, and log back in with an account that has local administrator permissions. Select "Yes" when asked if you would like to include the new code.

NOTE: After the program is installed, you can view the specific build number currently installed as well as other general information about CDA by opening the PA-Archive About Box window. (Tools>>Utilities>>System>>Company Data Archive About)

# **SQL Archive Company Install**

Tools >> Utilities >> System >> Company Data Archive Install

Make sure that you are logged in as the System Administrator 'sa'.

| Ап   | chive (    | Compan     | ry Insta |       |                             |
|------|------------|------------|----------|-------|-----------------------------|
| File | Edit       | Tools      | Help     | Debug | sa Fabrikam, Inc. 4/12/2017 |
|      | rooto (III | narada T   |          |       |                             |
|      | ieate/U    | pyraue i   | ables    |       |                             |
| 📙 lr | istall Sto | ored Proce | edures   |       |                             |
|      |            |            |          |       |                             |
|      |            |            |          |       |                             |
|      |            |            |          |       |                             |
|      |            |            |          |       |                             |

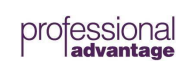

© Copyright Professional Advantage 2020

Mark both 'Create/Upgrade Tables' and 'Install Stored Procedures,' and click OK. The install process will ensure the proper rights are given to the new tables and procedures used by the company data archive process.

The two files which contain the stored procedures for installation into the Microsoft Business Solutions Great Plains directory must be present in the Data folder to install the stored procedures.

\*\*If the Stored Procedures are not copied into the directory or are marked as 'READ ONLY', you will receive the following message.

| Microsoft Dy | ynamics GP                                                                                                   |
|--------------|----------------------------------------------------------------------------------------------------|
| 1            | Please copy the CDAProcs.dat and CDAProcs.idx files to the<br>Data folder where you have Dynamics installed. |
|              | ОК                                                                                                    |

## Additional workstation installation instructions:

- **O** Run the installer on each additional workstation that will be using CDA.
- **O** Launch GP, and choose "Yes" when asked if you want to include new code.

# Archive Registration

Tools >> Utilities >> System >> Company Data Archive Registration

| 1                                                                                                    | PA                                                                                                    | -Archiv                     | e Regi              | stration           | - TWO | ) (sa)  | -         |         | x    |
|----------------------------------------------------------------------------------------------------|----------------------------------------------------------------------------------------------------|-----------------------------|---------------------|--------------------|-------|---------|-----------|---------|------|
| OK Cancel<br>Actions                                                                                    | File<br>File                                                                                                    | Tools<br>Tools              | Help<br>Help        | Debug<br>Tebug     |       |         |           |         |      |
| Site Name     Two, Inc.       Number of GP Users     3       CDA Version Info     CDA Version: 18.0b129 |                                                                                                    |                             |                     |                    |       |         |           |         |      |
| Enhancement F<br>Registration Ke                                                                        | Plan Exp<br>y                                                                                                    | iration D<br>3A23D2<br>Plus | ate 12.<br>2502525E | /31/2021<br>532343 |       | $\odot$ | Get Regis | tration | Info |
| Archive Options<br>Cut Off date mu                                                                      | Archive Options Cut Off date must be more than 3 years prior to the current date. Allow Remove without Transferring |                             |                     |                    |       |         |           |         |      |
| Blocks of: 1,000     All* Note: Disables Pause and Resume functionality                                 |                                                                                                    |                             |                     |                    |       |         |           |         |      |
| Default Maximu                                                                                          | Default Maximum Number of Documents In Apply Chain To Display 25                                                    |                             |                     |                    |       |         |           |         |      |
| Email Support                                                                                           |                                                                                                    |                             |                     |                    |       |         |           |         |      |

The *PA-Archive Registration* window allows you to register Company Data Archive. Professional Advantage will provide all of the information needed for complete registration.

The Site Name, authorized by Microsoft Business Solutions, is necessary for registration. If this field is blank, you will need to enter the proper Microsoft Dynamics GP registration keys generated by Microsoft Business Solutions. Professional Advantage requires the Site Name to generate registration keys.

Enter the *Expiration Date*. For trial registrations the date will be set. Professional Advantage will provide the date you must use with your registration information.

Enter the *Registration Key* provided by Professional Advantage. Please note that all letters must be upper case.

#### **Get Registration Info**

The **Get Registration Info** button is used to retrieve valid registration key information if the company's current key has expired. When you click the button, the system will generate valid registration key information based on your Site Name. This information will automatically populate in the Expiration Date and Registration Key fields in the PA-Archive Registration window. If you are not current on your AEP, this service will not work. You must be current on your AEP to upgrade CDA.

#### Minimum Archive date and "Allow Remove Only" feature

You can configure a minimum archive date to prevent accidentally archiving too much data and also an option to not allow remove only of data from the live company.

On the registration window, there are now some additional fields.

The cutoff date field defaults to 3 years, but can be changed to comply with your business needs. Once this is set, the Archive window will not allow you to enter a cutoff date more recent than what you have entered. Also on this window, the Allow Remove without Transferring option can be enabled. The default is to not allow Remove only on the archive window, preventing accidental purging of data from the live company before it has been archived.

#### Using the Single SQL Transaction Feature

This option will disable the Pause/Resume functionality, allowing for the archiving of each module to be completed as a single SQL transaction instead of one per customer or vendor for the RM, IVC, SOP, PM, and POP modules. This is recommended for companies that have 100,000+ customers or vendors.

#### Specify the Number of Customers/Vendors per SQL Transaction

This option allows you to specify the number of customers or vendors to be archived in a single batch. It defaults to 10. If this option is selected, the Pause/Resume functionality is available for use. When you click 'Pause,' CDA will continue to process the current batch of customers or vendors (10, 100, 1,000 - whatever number you specified in the Registration window). When it is done processing that batch, your archive will pause. The greater the number you specify, the faster your archive will run but the longer it will take for your archive to pause once the 'Pause' button is clicked, and vice versa. You will be able to resume your archive from where you left off at any time in the future.

#### Email Support at Professional Advantage with Registration Information

By selecting *Email Support*, CDA will generate an email to <u>profad@profad.com</u> that has all the information from the registration window as well as your GP version. The email appears on the screen, so you can add your question before sending.

#### Default Maximum Number of Documents in Apply Chain to Display

This option pertains to the inquiry window for tracking why documents did or did not archive (This inquiry window is described in detail on page 25 of this manual.). At the bottom of the CDA Registration window, there is a field that lets you specify how many documents in a document's apply chain you want to view. It defaults to 25. For example, you may have paid off 250 invoices with a single payment. When you select this payment in the inquiry window, a message will appear letting you know you have reached the maximum number of documents in the apply chain, the number you specified in the Registration window. Only the number of invoices (documents) you specified in the Registration window will appear. The number of documents you are able to view depends on the RAM capacity of your workstation. If your system cannot handle processing the number of documents in the apply chain, you will receive a message and Dynamics GP will close. You can determine your workstation's threshold by slowly incrementing the number of documents (10 or 20 at a time) in the apply chain to display.

# **Chapter 3: Archive Procedures**

This Chapter will help you understand the procedures to follow before, during, and after the archive process.

### **Create Company**

You will need to exit Microsoft Dynamics GP and log into Dynamics GP Utilities.

| Create Company |                                   |                                      |   |
|----------------|-----------------------------------|--------------------------------------|---|
|                | DB / Company ID:<br>Company Name: |                                      |   |
|                | Load Shipping Meth                | ods and Payment Terms<br>of Accounts |   |
|                | Business Type:                    |                                      | Y |
|                | Industry Type:                    |                                      | ~ |
|                | Copy access from c                | ompany:                              |   |
|                | From Company.                     |                                      | × |
|                |                                   |                                      |   |
| 0              |                                   | < <u>B</u> ack Next > Cancel         |   |

If you do not have the option to 'Create a Company' within Dynamics GP Utilities, you will have to Install the Server and Client Installation from the Microsoft Dynamics GP CD and choose to install the SQL Server Objects. If the SQL Server Objects are not loaded, you will not be allowed to create a new company.

When creating the new 'Archive' company, enter a Company ID and Company Name. Also, it is essential that you copy access from the 'Live' company. If access is not copied when the company is created, you will have to manually set user-company access and user security to the new archive company. By marking 'Copy access from company', user access and user security will automatically be copied from the 'Live' company.

#### Archive Company Tasks

The following is a list of manual tasks that **MUST** be completed in the newly created 'Archive' company after creating it.

1. Complete Multicurrency Access Setup for the 'archive' Company. Multicurrency access does not copy across from the 'live' company when the new 'archive' company is created. Access is also not transferred during the company data archive process. (*Tools* Setup System Multicurrency Access Setup)

© Copyright Professional Advantage 2020

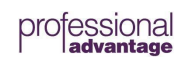

10 of 74

2. You May want to restrict access to the historical company's module transaction entry windows to prevent users from entering new transactions. (*Tools Setup System User Security*)

## Pre-Data Archive Tasks

The following is a list of manual tasks that **MUST** be completed prior to performing the archive process.

#### Check CustomerSource for latest service packs

CustomerSource should be consulted before the archive process to verify that the latest service packs are loaded. The service pack may have SQL components with it. Be sure any SQL scripts are run in both the live and archive companies.

#### Backups

Backups should be made of both the 'live' company and the 'archive' company.

You should make at least one complete backup of your data before archiving. It's a good idea to make a backup before completing table maintenance procedures in case you encounter any issues during that process.

Microsoft provides a method of completing both Backups and Restores directly within Dynamics GP. The following steps can be used to create a backup prior to archiving:

- 1. Navigate to the Back Up Company window (Dynamics GP Maintenance Backup)
- a. Here the Company and file location can be specified for the backup
- 2. Click OK

If Issues are encountered during an archive, the following steps can be used to complete a Restore:

- Navigate to the Restore Company window (Dynamics GP Maintenance Restore)

   a. Here the Company and file location can be specified for the restore
- 2. Click OK

#### Table Maintenance

We recommend that you perform table maintenance procedures for all tables.

For more information on table maintenance, see the System Administrator's Guide from Microsoft Business Solutions.

• Run 'DBCC CHECKDB' on the 'Live' and 'Archive' databases by logging into Query Analyzer as 'sa'. You may want to have your System Administrator run this process.

• Check links in the live company is recommended at least once prior to the first archive to ensure that data integrity is intact before archiving. After you have run this once, it does not need to be performed again prior to archiving.

Make a second backup after performing table maintenance **and** before the Company Data Archive process. If you encounter unexpected issues while transferring and/or removing the data, you won't have to repeat the table maintenance step.

#### Verifying integrating products

Company Data Archive will only transfer/remove data that resides in the "core" Microsoft Dynamics GP modules. Please refer to Appendix B for a list of the files which are transferred/removed.

#### Reports you should print

Before you transfer/remove the data, module-specific reports should be printed either to the printer or to a file. You can use them to verify that your system updated properly or to recreate modifications.

Please see Appendix A for a list of suggested reports to print.

#### Verify hard disk space

You need to have sufficient disk space to perform the archive process. You will need to have enough space for the archived data and any reports being printed to file.

#### Database size, Log-File size, and Transaction Rollbacks

In addition to needing sufficient disk space for the archive data and the reports being printed to file, you will also need to have sufficient disk space for the transaction log file to grow. The Archive process incorporates database transactions at the module level. If at any time during the transfer or removal of a module an error is encountered, the entire module will be rolled back to its pre-archive state. If the amount of data that you are archiving is very large, we recommend you split the amount of data being archived by date. Choose to archive by fiscal quarter or year (depending on size) to ensure that your transaction log file will not run out of space. If the transactions log file fills, the archive process will produce errors that cannot be rolled back. Restoring from your most recent backup would be necessary in this situation.

#### Check the Recovery Model option of the archive company database

For the archive company, this should be set to Simple.

#### Pre and Post Archive Tasks window:

Along with the reports found in *Appendix A* the Pre and Post Archive Tasks window (Tools >> Utilities >> System >> Pre-Archive Tasks) can be used to generate some of the most common reports recommended:

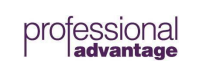

| ส์                                                 |                                                                |                                                        | Pre and Post       | Archive | Tasks - T           | WO (sa)  |                           |           | x    |  |
|----------------------------------------------------|----------------------------------------------------------------|--------------------------------------------------------|--------------------|---------|---------------------|----------|---------------------------|-----------|------|--|
| Q<br>Process                                       | Cancel                                                         | Redisplay Mark All All                                 | File Too           | Is Help | Debug<br>•<br>Debug |          |                           |           |      |  |
| Archive (<br>Modules<br>Ge<br>Be<br>US<br>Report 0 | Archive Cut Off Date     00/00/0000       Modules You Archive: |                                                        |                    |         |                     |          |                           |           |      |  |
| Marked                                             | Status                                                         | Task                                                   |                    |         |                     | <b>→</b> | Last Bun                  | Last Besi | ult  |  |
|                                                    | oraciao                                                        | Checklinks on archived Bank R                          | ec Tables          |         |                     |          | 12/17/2020 at 11:35:46 AM | ()        |      |  |
|                                                    |                                                                | Checklinks on archived Genera                          | Ledger Tables      |         |                     |          | 12/17/2020 at 11:36:23 AM | ۲         |      |  |
|                                                    |                                                                | Checklinks on archived Invoicir                        | ng Tables          |         |                     |          | 12/17/2020 at 11:36:24 AM | ۲         | -    |  |
|                                                    |                                                                | Checklinks on archived Payable                         | =<br>es Tables     |         |                     |          | 12/17/2020 at 11:36:27 AM | ۲         |      |  |
|                                                    |                                                                | Checklinks on archived Payroll                         | Tables             |         |                     |          | 12/17/2020 at 11:36:28 AM | ۲         | -    |  |
|                                                    |                                                                | Checklinks on Purchase Order                           | Trx History Tables | s       |                     |          | 12/17/2020 at 11:36:34 AM | ۲         | =    |  |
|                                                    |                                                                | Checklinks on archived Receiv                          | ables Tables       |         |                     | 6        | 12/17/2020 at 11:36:39 AM | ۲         | -171 |  |
|                                                    |                                                                | Checklinks on archived Sales T                         | ables              |         |                     |          | 12/17/2020 at 11:36:43 AM | ۲         | -    |  |
|                                                    |                                                                | Get amount of disk available on                        | the SQL server.    |         |                     |          | Not run                   |           |      |  |
|                                                    |                                                                | Bank Reconcilliation Reports                           |                    |         |                     |          | 12/17/2020 at 11:36:46 AM | ۲         |      |  |
|                                                    | General Ledger Reports 12/17/2020 at 11:36:47 AM               |                                                        |                    |         |                     |          |                           |           |      |  |
|                                                    |                                                                | Inventory Control reports 12/17/2020 at 11:36:53 AM () |                    |         |                     |          |                           |           |      |  |
|                                                    |                                                                | Multidimensional Analysis Reports                      |                    |         |                     |          |                           |           |      |  |
|                                                    | Payables Management Reports 12/17/2020 at 11:36:53 AM 💿 🗸      |                                                        |                    |         |                     |          |                           |           |      |  |
|                                                    |                                                                |                                                        |                    |         |                     | \<br>    |                           |           | 0    |  |
|                                                    |                                                                |                                                        |                    |         |                     |          |                           |           | ¥    |  |

Specifying the Archive Cut Off Date that will be used for your next archive will generate the reports processed with the necessary date restrictions. Reports/Tasks can be selected individually, or selecting the specific modules you intend to archive, will automatically mark the recommended reports/tasks associated. All reports generated from the process will be saved to the Report Output Location specified. As well, once the task has been completed, drilling into the Last Result will display the associated reports and the location they were saved.

| 1                               | SQL and                               | d Dynai                              | micsGP                                                 | Diagnost                        | tic Informa                  | ation - TWO | (sa)  | _ 🗆 🗙       |
|---------------------------------|---------------------------------------|--------------------------------------|--------------------------------------------------------|---------------------------------|------------------------------|-------------|-------|-------------|
| ОК                              | File                                  | Tools                                | Relp                                                   | Debug                           |                              |             |       |             |
| Actions                         | File                                  | lools                                | Help                                                   | Debug                           |                              |             |       |             |
| Diagnos                         | tic P                                 | 'ayables M                           | anagemei                                               | nt Reports                      |                              |             |       |             |
| Descripti                       | on:                                   |                                      | -Liss Mas                                              |                                 |                              | G1          |       |             |
|                                 |                                       |                                      |                                                        |                                 |                              |             |       |             |
|                                 | ulto 🕨                                | 1                                    |                                                        |                                 | Date:                        | 12/17/2020  | Time: | 11:36:53 AM |
| Reports<br>C:\User:<br>C:\User: | have beer<br>s\jcurf\De<br>s\jcurf\De | n generate<br>sktop\Pay<br>sktop\Pay | d to<br>ablesTrx <del> </del><br>ablesTrx <del> </del> | listDetail-202<br>listSummary-2 | 0-12-17.TXT<br>2020-12-17.TX | <Τ          |       | ×           |
| Open Re                         | eport Files                           | ]                                    |                                                        |                                 |                              |             |       |             |

The reports can also be opened from this window directly without the need to navigate to the folder location, using the Open Report Files button.

#### **Using OLE Notes**

If you are using OLE Notes, take note of the following. When you create OLE Notes in your Live company, Dynamics GP will save them to a folder with the name of the database of the Live company. If you then run an archive, your data will move from your Live company to your Archive or Historical company, but the OLE Notes initially created in the Live company are not moved since they are not stored in the SQL database. Dynamics GP requires that all OLE Notes for a company exist in a folder with the name of the database for the company. Your data will move, but your OLE Notes will stay in your Live company. In order to ensure your OLE Notes move properly from your Live company to your Archive company, you must locate your Live company folder, make a copy of it and rename the copy to match the name of your Archive company. To keep the contents of the Archive company OLE Notes reasonably current, make sure you do this each time you archive Master Data.

#### **Using SQL Replication**

Before you complete an archive, remove replication from the instance of Microsoft SQL Server. Otherwise, problems will occur during the archive process. This is similar to the requirement necessary when completing an upgrade of base Microsoft Dynamics GP (listed in the link below):

https://support.microsoft.com/en-us/help/926490/description-of-the-requirements-to-run-replicationclustering-log-ship

# **PA-Archive**

Tools >> Utilities >> System >> Company Data Archive

| ri Archi         | ive Compa     | ny Data   | - FARC1 | l (sa)   |             |                  |      |                 |              | _       |          | × |
|------------------|---------------|-----------|---------|----------|-------------|------------------|------|-----------------|--------------|---------|----------|---|
| Q.               | ×             |           | 1       | ?        | *           |                  |      |                 |              |         |          |   |
| Process          | Cancel        | File      | Tools   | Help     | Add<br>Note |                  |      |                 |              |         |          |   |
| Acti             | ons           | File      | +       | He       | lp          |                  |      |                 |              |         |          |   |
| Destinatio       | on Company    | Name      |         | Fabrikar | n Archiv    | ve Company       |      | <b>→</b>        | 18.5.15      | 56      |          | ] |
| Destinatio       | on Company    | ID        |         | FARC1    |             |                  |      |                 |              |         |          |   |
| Originat         | ing Compa     | ny Nam    | е       | Fabrikar | n, Inc.     |                  |      | Q               | 18.5.15      | 56      |          | 1 |
| Originatin       | g Company I   | D         |         | TWO      |             |                  |      | <b>→</b>        |              |         |          | _ |
| Archive          | Date          |           |         | 12/31/   | 2023        | 🔢 💽 Document     | Date | O GL Post       | ing Date     |         |          |   |
| 🗹 Print 🛙        | Detail Report | ts        | Folder: |          |             |                  |      |                 |              |         |          |   |
| Fiscal Yea       | ar:           | _         |         |          | 20          | נאט 🖂 Historical | 'ear |                 |              |         |          |   |
| <b>Financial</b> |               |           | Tr      | ansfer   | Remo        | ove Companion    |      | 🗹 Transfe       | r Master D   | ata     |          |   |
| Gener            | al Ledger     |           |         |          |             | 0                |      | 🗌 Tran          | isfer User I | Defined | Tables   | > |
| Bank             | Reconciliatio | on        |         |          |             | 0                |      | 🗌 Disa          | ble SQL T    | riggers |          |   |
| Purchas          | ing           | <b>→</b>  |         |          |             |                  |      | Pause           |              |         | Besume   |   |
| Paya             | ables Manag   | ement     |         |          |             | 0                |      | 1 00000         |              |         | Theodine |   |
| Purc             | hase Order I  | Processin | g       |          |             | 0                |      |                 |              |         |          |   |
| Sales            |               |           |         |          |             |                  |      |                 |              |         |          |   |
| Rece             | eivables Mar  | nagemen   | t       |          |             | →                |      |                 |              |         |          |   |
| Invo             | icing         |           |         |          |             | 0                |      |                 |              |         |          |   |
| Sale             | s Order Proc  | essing    |         |          |             | 0                |      |                 |              |         |          |   |
| Inventory        |               |           |         |          |             |                  | Note | e:              |              |         |          |   |
| Invent           | tory Control  |           |         |          |             | 0                |      |                 |              |         |          | ^ |
| Bill Of          | Materials     |           |         |          |             | 0                |      |                 |              |         |          |   |
| Payroll          |               |           |         |          |             |                  |      |                 |              |         |          | ¥ |
| US Pa            | ayroll        |           |         |          |             | 0                | CDA  | Version: 0.0b   | 0            |         |          |   |
| Additiona        | I Products    |           |         |          |             |                  | OE   | Express         |              |         |          |   |
| Collec           | tions Manag   | gement    |         |          |             | □ <u>^</u>       |      | Protessional    |              |         |          |   |
| Bogus            | s Manageme    | ent       |         |          |             |                  |      | Fius            |              |         |          |   |
|                  |               |           |         |          |             | ~                |      |                 |              |         |          |   |
|                  |               |           |         |          |             |                  |      |                 |              |         |          |   |
|                  |               |           |         |          |             |                  |      | <u>P</u> review |              |         |          |   |

The *PA-Archive* window is used to transfer and/or remove data from the 'Live' (Originating) company to the 'Archive' (Destination) company.

First, verify you are currently logged into the 'Archive' company. Company Data Archive pulls the information from the 'Live' company to the 'Archive' company.

Both companies must be on the same version of Dynamics GP. If the 'Live' company is running version 2015, but the 'Archive' company has not been updated to version 2015, the Dynamics GP Utilities must be run before Company Data Archive can transfer and/or remove data.

Enter an *Archive Date*. If you wish to transfer and/or remove General Ledger information, you must choose a date that falls within a historical year. You are able to transfer only completed historical General Ledger years.

Each module is specifically designed to transfer information in the same manner that users would expect information to flow. The following is a list of modules and how the *Archive Date* affects the historical data being transferred and/or removed.

| Module Name               | Transfer/Remove DOCUMENT DATE                                                                             | Transfer/Remove GL POSTING DATE                                                                              |
|---------------------------|----------------------------------------------------------------------------------------------------|----------------------------------------------------------------------------------------------------|
| General Ledger            | Document Date (YEAR)                                                                                      | Document Date (YEAR)                                                                                         |
| Bank Reconciliation       | Statement Date>>Must be reconciled.                                                                       | GL Posting Date>>Must be reconciled.                                                                         |
| Payables Management       | Document Date<br>Entire Apply chain must be prior to the archive<br>date.                                 | Posting Date<br>Entire Apply chain must be prior to the<br>archive date.                                     |
| Purchase Order            | Purchase Orders>>Document Date<br>Receiving>>Receipt Date. If invoice, it must be<br>paid to be archived. | Purchase Orders>>Document Date<br>Receiving>>GL Posting Date. If invoice, it<br>must be paid to be archived. |
| Receivables<br>Management | Document Date<br>Entire Apply chain must be prior to the archive<br>date                                  | GL Posting Date<br>Entire Apply chain must be prior to the<br>archive date                                   |
| Invoicing                 | Document Date>>Must be fully applied.                                                                     | GL Posting Date>>Must be fully applied.                                                                      |
| Sales Order Processing    | Document Date>> Must be fully applied.                                                                    | GL Posting Date>>Must be fully applied.                                                                      |
| Inventory                 | Document Date                                                                                             | Posting Date                                                                                                 |
| Bill Of Materials         | Posting Date                                                                                              | Posting Date                                                                                                 |
| US Payroll                | Check Date                                                                                                | Posted Date                                                                                                  |

See *Appendix B* for additional criteria and information about the archive process.

Mark *Print Reports* if you would like a detailed report of all information transferred/removed. We recommend printing the detailed reports to a file or printer to maintain a copy of the data that has been transferred and/or removed.

Mark *Transfer Master Data* if you would like to transfer all company setup and master data during the archive process. If you are transferring data more than once (i.e. transferring data a month or a quarter at a time), unmarking this check box after the first run will result in a substantial performance gain. Since the master data was just transferred, it does not need to be transferred again so soon.

#### **Option to Transfer User-Defined Tables**

Mark *Archive User Defined Tables* as a part of the master data process to transfer data from third party modules or customer tables. \*Please note – This feature is wildcard friendly. This step should always

be completed in a test environment first to ensure the tables selected are what you expect, especially if you entered something like AA\*.

| 🚮 Use                                                         | er Defi                                                                        | ned Ta                                                                                 | bles To                                                                                 | Ar                                                                               |                                                                                |                           |
|---------------------------------------------------------------|--------------------------------------------------------------------------------|----------------------------------------------------------------------------------------|-----------------------------------------------------------------------------------------|----------------------------------------------------------------------------------|--------------------------------------------------------------------------------|---------------------------|
| File                                                          | Edit                                                                           | Tools                                                                                  | Help                                                                                    |                                                                                  | 8/12/20                                                                        | )11 »                     |
| Additi<br>BM1*                                                | onal Tat                                                                       | oles To A                                                                              | rchive                                                                                  |                                                                                  |                                                                                |                           |
|                                                               |                                                                                |                                                                                        |                                                                                         |                                                                                  |                                                                                | AIII)                     |
|                                                               |                                                                                |                                                                                        |                                                                                         |                                                                                  |                                                                                | ~                         |
| Inform                                                        | ation                                                                          |                                                                                        |                                                                                         |                                                                                  |                                                                                |                           |
| Enter<br>be tra<br>used.<br>updat<br>to cop<br>Exam<br>in the | the file i<br>nsfered<br>New ro<br>ed. You<br>oy all tab<br>ple: MF(<br>compar | name you<br>- not rem<br>ws are ac<br>can use<br>oles that s<br>G* copies<br>hy databa | i want to<br>oved. No<br>dded, and<br>an asteri<br>start with<br>the cont<br>ase that s | archive<br>date re<br>dexisting<br>sk (*) as<br>those cl<br>ents of<br>tart with | Data w<br>striction<br>rows ar<br>a wildca<br>haracters<br>all the tal<br>MFG. | rill<br>is<br>ard<br>bles |
|                                                               |                                                                                |                                                                                        |                                                                                         |                                                                                  | 0                                                                              | $\sim$                    |

This is recommended for customers who want to archive master data that belongs to modules not listed, other third party products, or from custom tables. You will need to know the SQL table names to archive. You will need to create these tables in the archive company prior to archiving them. See information in the third party product documentation, or consult your system administrator as to how to perform this. All the data in the tables listed is transferred – no date restriction is used.

\*Disclaimer – Professional Advantage or Company Data Archive do not support any user-defined tables or third party modules. Using this feature is solely on the behalf of end-user. Again, this is only a copy of the user-defined table and does not remove the table from your live company.

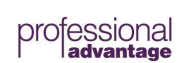

#### **Option to Disable SQL Triggers**

Mark *Disable SQL Triggers* to disable the trigger in the archive database. CDA will archive first and then enable the trigger. This applies to master data only. SQL Triggers are often used for additional validation, or to create rows in other tables. By turning them off, those rows in additional tables won't be created. This option may be paired with the User Defined Tables to move the data without causing the archive process to fail.

Mark the corresponding checkboxes for the modules you want to be transferred and/or removed. You have the option of doing a transfer only, a remove only or a combined transfer/remove. If you have not marked the Allow Removal without Transferring checkbox, you will not be able to mark only the Remove option when archiving.

When you have marked the options you want, and have entered a cutoff date, click the Process button to start the archive process.

#### Record a note regarding any pertinent information for the archive

The Note field can be used to record any details necessary, regarding the archive being performed:

Notes can be viewed within the Archive Activity log by selecting the specific archive.

#### Log of Archive Activity: See what was done in the past, how long it took, etc.

The expansion arrow button next to Destination Company allows you to view all archives that have been run, who performed the archives, start/end times, start/end dates, originating company used, whether master data was archived, cutoff date used, modules archived and whether modules were transferred, removed or both transferred and removed. This feature is displayed below.

| ส์      |                           |                | Arch                  | ive Log - ARC (sa) |          | _ <b>D</b> X                |
|---------|---------------------------|----------------|-----------------------|--------------------|----------|-----------------------------|
| File    | Tools                     | Debug          |                       |                    |          |                             |
| File    | Tools                     | Debug          |                       |                    |          |                             |
| From Co | ompany                    | Fabrikam, Inc. |                       | SQL Server/DB      | TWO      |                             |
| Archive | Done On                   |                | Started               | Completed          | Duration | Archive Date                |
| 12/18/2 | 2020 - 12/1               | 18/2020        | 12/18/2020            | 12/18/2020         |          | 12/31/2023                  |
| 12/18/2 | 2020 - 12/1               | 18/2020        | 9:07:36 AM            | 9:07:52 AM         |          | Document Date               |
| 12/17/2 | 2020 - 12/<br>2020 - 12/1 | 17/2020        | Module                | Transfer           | Removed  | GL Posting Date             |
| 12/17/2 | 2020 - 12/1               | 17/2020        | General Ledger        | 1                  |          | 🗹 Master Data               |
| 12/17/2 | 2020 - 127<br>2020 - 127  | 17/2020        | Bank Reconciliation   | $\checkmark$       |          | Disable SQL Triggers        |
| 12/17/2 | 2020 - 12/1               | 17/2020        | Payables Managemer    | nt 🗹               |          | User Defined Tables         |
| 12/17/2 | 2020 - 12/1               | 17/2020        | Purchase Order Proc   | essing 🗹           |          | Use Single SQL Transaction  |
| 12/17/2 | 2020 - 12/1               | 17/2020        | Receivables Manage    | ment 🗹             |          |                             |
| 12/17/2 | 2020 - 12/1               | 17/2020        | Invoicing             |                    |          |                             |
| 12/17/2 | 2020 - 12/<br>2020 - 12/1 | 17/2020        | Sales Order Processir | ng 🗹               |          | Archived By                 |
| 12/17/2 | 2020 - 12/1               | 17/2020        | Inventory Control     | $\checkmark$       |          | sa                          |
| 12/17/2 | 2020 - 12/1               | 17/2020        | Bill Of Materials     | $\checkmark$       |          |                             |
| 12/17/2 | 2020 - 12/1               | 17/2020        | Payroll               | $\checkmark$       |          | Note                        |
| 12/17/2 | 2020 - 127                | 1772020        | Additional Products   |                    |          | Archive created for YE 2023 |
|         |                           |                |                       |                    | <u>^</u> | -                           |
|         |                           |                |                       |                    |          |                             |
|         |                           |                |                       |                    |          |                             |
|         |                           |                |                       |                    |          |                             |
|         |                           |                |                       |                    | ×        | Details                     |
|         | _                         |                |                       |                    |          |                             |

Also, when you click the Email Support button in the CDA Registration window, this archive log information will automatically attach to the e-mail, and it will be sent and stored in the Data folder on your local workstation.

#### **Archive Preview Window**

Choose '*Preview*' to open the Preview window. This window will show estimates of how many customers/vendors/transactions are within the range to be archived. Based on the information on this window, you may want to adjust your cutoff date. If you have a very large number of transactions and a limited amount of time for archiving you may want to enter an earlier cutoff date.

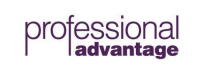

| 🐺 Archive Preview                    |             |
|--------------------------------------|-------------|
| File Edit Tools Help                 | 8/12/2011   |
| Archive Date 12/31/2016              | 1           |
|                                      | Estimates 🔞 |
| GL Transactions                      | 6           |
| Bank Reconciliation Transactions     | 2           |
| Vendors That Have PM Transactions    | 45          |
| Number of Transactions:              | 174         |
| Vendors That Have Purchase Orders    | 12          |
| Number of Transactions:              | 38          |
| Vendors That Have Receipts           | 12          |
| Number of Transactions:              | 81          |
|                                      |             |
| Customers That Have RM Transactions  | 65          |
| Number of Transactions:              | 288         |
| Customers That Have SOP Transactions | 26          |
| Number of Transactions:              | 296         |
| Customers That Have IVC Transactions | 10          |
| Number of Transactions:              | 10          |
|                                      | · · · · · · |
| Inventory Transactions               | 195         |
| Bill Of Materials Transactions       | 0           |
| Payroll Transactions                 | 347         |
|                                      | ОК          |

#### **Description of Tables to be Archived**

On the Preview window, a new Info arrow button has been added. Clicking this button generates a report that shows all the tables that CDA archives, and the number of records in each table in the source and destination companies.

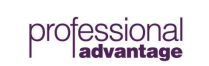

# File Edit Tools Find Help Debug Print Esend To 75% Completed 5 Pages

|                                          |           | Magtor | Bourg Tr          | Pour Tr        |
|------------------------------------------|-----------|--------|-------------------|----------------|
| File Name                                | SQL Table | Data   | Dextordinary Inc. | Fabrikam, Inc. |
|                                          |           |        |                   |                |
| ivItemProjPhaseOpt                       | IV00116   | Yes    | 0                 | 0              |
| ivDianners                               | TV00108   | Ves    | 0                 | 0              |
| ivPriceGroup                             | IV40900   | Yes    | 19                | ŏ              |
| ivStockCalendar                          | IV41000   | Yes    | 0                 | 0              |
| mcEuroEnable                             | MC60400   | Yes    | 0                 | 0              |
| paBankAccount                            | PA00010   | Yes    | 0                 | 0              |
| paCustomerCheckSETP                      | PA00002   | Yes    | 0                 | 0              |
| paCustomerVendorMSTR                     | PA00001   | Yes    | 0                 | o              |
| palockboxDetails<br>palockboxMSTP        | palbati   | Yes    | 0                 | 0              |
| paLockboxRecordTypes                     | palbrdty  | Yes    | 9                 | 0              |
| palbSetup                                | palbsetp  | Yes    | 0                 | 0              |
| pm1099PeriodDt1                          | PM00204   | Yes    | 1                 | 0              |
| pmClassAccounts                          | PM00101   | Yes    | o                 | 0              |
| pmVendorAccounts                         | PM00203   | Yes    | 0                 | 0              |
| popDocumentDeliverySetup                 | POP40900  | Yes    | 0                 | 0              |
| popNonIVItemCurr                         | POP40600  | Yes    | 19                | d              |
| poproGenMapSites                         | P0P40800  | Yes    | 0                 | 0              |
| ntSetup                                  | PT40100   | Yes    | 0                 | 0              |
| rmExtPricingSheetLinks                   | RM00500   | Yes    | 0                 | ő              |
| rmReprintStmtsHDR                        | RM30701   | Yes    | 0                 | 0              |
| rmReprintStmtsIdentifier                 | RM40102   | Yes    | 0                 | 0              |
| rmReprintStmtsTRX                        | RM30702   | Yes    | 0                 | 0              |
| rmStmtEmailAddrs                         | RM00106   | Yes    | 0                 | 0              |
| sopCustomerItemSubstitute                | SOP00300  | Yes    | 0                 | 0              |
| sopCustomeritemXref                      | SOP60300  | Yes    | 0                 | 0              |
| sopExtPricingBaseDrices                  | SOP40708  | Ves    | 0                 | 0              |
| sopExtPricingCustPriceReport             | SOP40702  | Yes    | 0                 | 0              |
| sopExtPricingGenDates                    | SOP40705  | Yes    | 0                 | 0              |
| sopExtPricingGroupCurr                   | SOP40709  | Yes    | 0                 | 0              |
| sopExtPricingPLPriceReport               | SOP40701  | Yes    | o                 | 0              |
| sopExtPricingPriceBookPrices             | SOP40706  | Yes    | 0                 | 0              |
| sopExtPricingQuantityBreaks              | SOP40703  | Yes    | 0                 | 0              |
| sopExtPricingQuantityBreaksForPriceSheet | SOP40704  | Yes    | 0                 | 0              |
| soplosetupiemp                           | 50250600  | Yes    | 19                | 0              |
| sopPickingInstructionMstr                | SOP10111  | Yes    | 19                | 0              |
| sopPickingInstructionXref                | SOP60200  | Yes    | 0                 | 0              |
| sopWorkflowSetup                         | SOP40101  | Yes    | 0                 | 0              |
| syIntrastatMstr                          | VAT10007  | Yes    | o                 | 0              |
| taxHistory                               | TX30000   | Yes    | 6                 | 0              |
| uprCrossCompanyROPT                      | UPR70501  | Yes    | 0                 | 0              |
| uprMstrAddress                           | UPR00102  | Yes    | 51                | 0              |
| uprMstrContacts                          | UPR00113  | Yes    | 0                 | 0              |
| uprMstrDenuctionsequence                 | UPR00302  | Vee    | 0                 | 0              |
| uprMstrEducation                         | UPR00112  | Yes    | 0                 | 0              |
| uprSetupEarnings                         | UPR41900  | Yes    | 0                 | 0              |
| uprSetupEarningsDeductions               | UPR41902  | Yes    | o                 | 0              |
| uprSetupEarningsPayCodes                 | UPR41901  | Yes    | o                 | 0              |
| uprSetupMaxDeduction                     | UPR41800  | Yes    | 0                 | 0              |
| uprSetupShiftCode                        | UPR41500  | Yes    | 0                 | 0              |
| uprSetupStateFed                         | UPR41801  | Yes    | 54                | 54             |
| Account Transaction History              | GL30000   | No     | 0                 | 0              |
| CM Distribution                          | CM20400   | No     | 0                 | 0              |
| CM Journal                               | CM20100   | No     | 0                 | 0              |
| CM Merchant Checkbook Store              | CM00201   | No     | 0                 | 0              |
| CM Merchant Setup                        | CM00200   | No     | ٥                 | ٥              |
| CM Receipt                               | CM20300   | No     | 0                 | 0              |
| CM Reconcile Adjustments                 | CM20501   | No     | 0                 | 0              |
| CM Trapsaction                           | CM20500   | No     | 0                 | 0              |
| CM Transmission Log                      | CM90000   | No     | 0                 | 0              |
| or requalitation bod                     | 010000    | 10     | <u>.</u>          | ×.             |

The report indicates if the table is a Master table or not. When you mark to transfer Master Data, these are the tables that are being copied across.

When you are done, click the OK button to return to the Company Data Archive window.

#### For RM and PM, inquiry window for tracking down why documents didn't archive

When archiving RM or PM, CDA will generate a report including the documents that did not archive and why they did not archive. There are two possible reasons; one of the related document's date is not within the cutoff date, or there is an unapplied amount. To find out which document is holding up the process, a new window has been

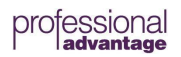

22 of 74

created. In the live company, go to the appropriate RM or PM document inquiry window, and select the document in question. Under the Additional menu, an item will appear called "Will Document Archive"?

| File Edit  | Tools V  | splay          | Help Debug      |                  |   | sa Dextordinary Inc. 2 | 3-   |
|------------|----------|----------------|-----------------|------------------|---|------------------------|------|
| Documents: | by Docu  | ment Number    | - @ All (       | From:            |   |                        |      |
|            |          |                |                 | To:              |   |                        |      |
| Drigin     | Туре     | Document Numbe | [               | Customer ID      |   | Document Amount        | 1    |
| Doc. Date  | Due Date | Check Number   | Discount Amount | Amount Remaining | ÷ | Currency ID            |      |
| DPEN       | CR       | CRMC0006       | 0               | IWOWI            |   | \$10                   | ).26 |
| OPEN       | CR       | CRMC0007       |                 | IWOW!            |   | \$78                   | 3.00 |
| OPEN       | CR       | CRMC0008       |                 | IWOW!            |   | \$12:                  | 3.50 |
| OPEN       | CR       | CRMC0009       |                 | IWOW!            |   | \$149                  | 3.50 |
| HIST       | CR       | CRMC0010       |                 | IWOW!            |   | \$214                  | 4.50 |
| HIST       | CR       | CRMC0011       |                 | IWOW!            |   | \$175                  | 5.50 |
| HIST       | CR       | CRMC0012       |                 | IWOW!            |   | \$12                   | 3.50 |
| OPEN       | PMT      | PYMNT0001      |                 | #1               |   | \$150                  | 0.00 |

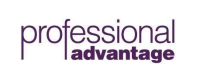

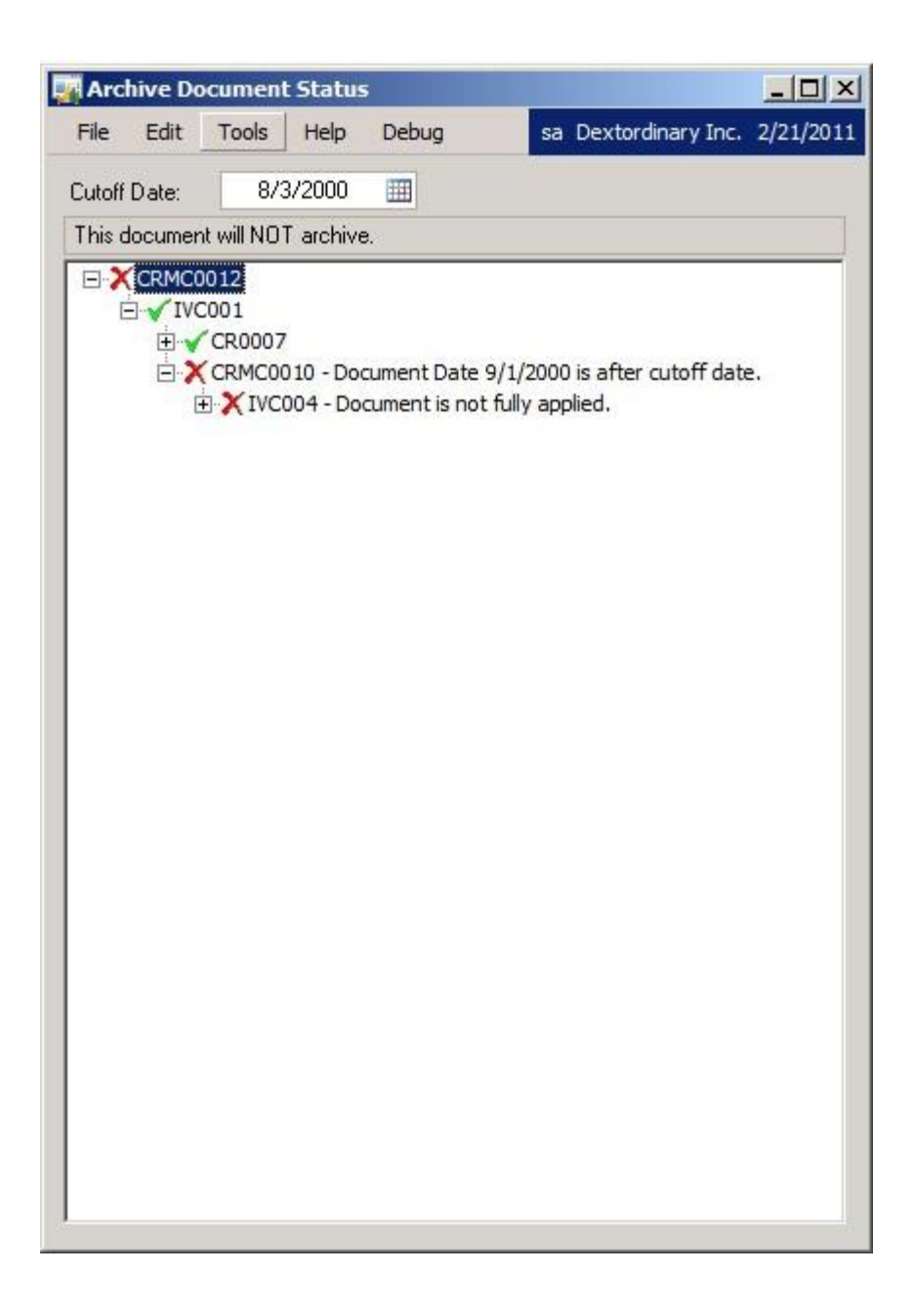

The date will default to the date of the last archive done for this company. In the window you can see all of the documents that are related to the main document. Those with a red X are preventing all the other documents that appear on the window from archiving. Next to those that won't archive is the reason why.

**Pause** and **Resume** buttons have been added to the main archive window. The buttons are enabled once RM, PM, IVC, SOP, or POP processing has started. When the processing of these modules starts, the module and the customer (or vendor) number appears, indicating which module it is currently processing. This indicates how many customers/vendors are remaining to be processed. Also, at the bottom of the window the processing field shows how many tables are going to be archived, and which one is currently processing such as RM30101 (1 of 54). These features let you know the archive's current status within a table

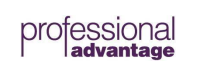

(Customers/Vendors Remaining), and its overall status in the archive process (table 1 of 54). There is no way to provide a time estimate as some tables have a few hundred records, and others can have millions. It varies greatly from customer to customer.

Canceling an archive no longer throws everything away. After clicking the Cancel button, the archive stops at a logical place. The next time the Archive Setup window is opened a message will indicate there is an incomplete archive. It allows you to select Continue, Start Over, or New Archive.

- 'Continue' starts the process where it last left off. You will be asked to select the reports and their destinations, but you will not be able to change any of the settings (cutoff date, modules, etc.). So if the archive had completed PM but not RM, it would pick up where it left off with RM.
- 'Start Over' defaults with the previous settings and starts the process all over. If the archive had completed PM but not RM, it would redo PM. This would pick up any PM transactions that have become eligible since the archive was canceled. The settings on the window cannot be changed.
- If you choose 'New Archive,' the window opens with all of the settings enabled, allowing for the entry of new cutoff dates, module selections, options, etc.

When choosing to Start Over or perform a New Archive, you have the option of printing reports for what has archived to that point.

Canceling can only be done once the Master Data process (if selected) is completed.

Once history has been removed, your historical reports will no longer include the removed data in your live company. You will be able to print the historical reports in your 'Archive' company.

*Note:* Data removed from the live company's General Ledger module is detail-only. Summary information is retained in the 'Live' company for financial reporting purposes. Once the detail has been removed from the live company, the Financial Reconcile utility should not be run on any removed year(s). If the reconcile is performed on a removed historical year, the account summary history for that year will be deleted.

#### Archive Reports that can be printed

- **PA Archive Report**: This report will show how many records were transferred and/or removed for each file.
- PA Archive Report SQL: This report shows the number of records before and after transfer and remove. It also shows the net number of records that were transferred and/or removed.
- Module detail reports: One or more reports can be printed for each module. These reports show lists of records that have been transferred and/or moved.

**O Documents That Did Not Archive report**: This report can be printed for each module in the Sales and Purchasing series. Documents that are in history but did not archive will show on this report. Refer to *Appendix B* for more information about archive criteria.

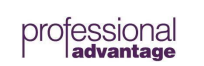

#### Archive Inquiry windows

Inquiry >> Sales >> CDA RM Transaction Inquiry

| M M                      | ultiple                      | Compa                | iny Rece             | eivables                         | Trans                   | action Inqui                                                                                                    | y - Cust | omer - AF | RCH (sa)                             | x           |
|--------------------------|------------------------------|----------------------|----------------------|----------------------------------|-------------------------|----------------------------------------------------------------------------------------------------|----------|-----------|--------------------------------------|-------------|
| OK Red<br>Action         | display                      | View<br>View         | File<br>File         | Print To                         | ools                    | Provide the second second |          |           |                                      |             |
| Customer ID              |                              | AARONF               | TT0001               | ç                                | ,                       |                                                                                                    |          |           |                                      |             |
| Name                     | i i                          | Aaron Fit            | z Electrical         | <u>س</u>                         | ł                       |                                                                                                    |          |           |                                      |             |
| Documents:               | . [                          | hy Docum             | nent Numh            | er                               |                         |                                                                                                    | From:    |           |                                      |             |
| Documents.               |                              | by b ocan            | ion runno.           | <u>.</u>                         |                         |                                                                                                    | To:      |           |                                      |             |
| Include:                 | V                            | ork 🔽                | ] Open               | 🗹 Histo                          | ry 🔽                    | Archive Co                                                                                                    | mpany ID | P TWO     | ,                                    | <b>→</b>    |
| Comp. ID                 | Origin                       | Ty                   | /pe                  | Docum                            | nent Nur                | mber                                                                                                    | Check    | Number    | Document Amount                      | 6           |
| Doc. Date                | Due D                        | ate Di               | scount Am            | iount                            | Writed                  | off Amount                                                                                                    | Amount F | Remaining | Currency ID                          | C           |
| TWO                      | HIST                         | SL                   | _S                   | INV10                            | 24                      |                                                                                                    |          |           | \$128.35                             | i ^         |
| TWO                      | HIST                         | SL                   | _S                   | INV10:                           | 25                      |                                                                                                    |          |           | \$117.65                             | 5 =         |
| TWO                      | OPEN                         | SL                   | S                    | INVS3                            | 008                     |                                                                                                    |          |           | \$938.93                             | 3           |
| TWO                      | OPEN                         | SL                   | S                    | SALES                            | 000000                  | 01000                                                                                                    |          |           | \$0.00                               | )           |
| TWO                      | WORK                         | < SL                 | _S                   | SALES                            | 000000                  | 01001                                                                                                    |          |           | \$53.50                              | )           |
|                          |                              | 225                  |                      | 01040                            | 00                      |                                                                                                    |          |           | PD 063 8\$                           | 1           |
| TWO                      | HIST                         | SL                   | _S                   | SLS10                            | 02                      |                                                                                                    |          |           | \$0,000.00                           | ·           |
| TWO<br>TWO               | HIST<br>OPEN                 | SL<br>SL             | .S<br>.S             | SLS10                            | 02<br>012               |                                                                                                    |          |           | \$5,872.41                           |             |
| TW0<br>TW0<br>TW0        | HIST<br>OPEN<br>HIST         | SL<br>SL<br>SL       | _S<br>_S<br>_S       | SLS10<br>SLS11<br>SLS11          | 02<br>012<br>014        |                                                                                                    |          |           | \$5,872.41                           | ;           |
| TWO<br>TWO<br>TWO<br>TWO | HIST<br>OPEN<br>HIST<br>OPEN | SL<br>SL<br>SL<br>SL | _S<br>_S<br>_S<br>_S | SLS10<br>SLS11<br>SLS11<br>SLS11 | 02<br>012<br>014<br>015 |                                                                                                    |          |           | \$5,872.41<br>\$3,531.75<br>\$833.33 | ;<br>;<br>} |

RM Transactions can be viewed by Customer for both the original company and the archive company in one window. This window is available in both the archive and the original company.

Note: Using the blue expansion arrow next to Company ID will allow you to specify multiple companies. The Customer ID must exist in all companies selected for results to be returned.

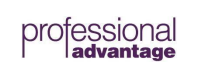

#### Inquiry >> Purchasing >> CDA PM Transaction Inquiry

| OK Re                                                                   | 🥏<br>display                                                             | View         | File Print                                                          | Too                         |                                                        | elp Add<br>Note                                                                                                    |                                   |                                                                                              |                                                                                                    |                                                                                    |    |
|-------------------------------------------------------------------------|--------------------------------------------------------------------------|--------------|---------------------------------------------------------------------|-----------------------------|--------------------------------------------------------|----------------------------------------------------------------------------------------------------|-----------------------------------|----------------------------------------------------------------------------------------------|----------------------------------------------------------------------------------------------------|------------------------------------------------------------------------------------|----|
| Actio                                                                   | ns                                                                       | View         | v File                                                              | Too                         | ls                                                     | Help                                                                                                    |                                   |                                                                                              |                                                                                                    |                                                                                    |    |
| Vendor ID                                                               | A                                                                        | TTRAC        | TI00001                                                             | D                           |                                                        |                                                                                                    |                                   |                                                                                              |                                                                                                    |                                                                                    |    |
| Name                                                                    | A                                                                        | ttractive    | Telephone Co.                                                       |                             |                                                        |                                                                                                    |                                   |                                                                                              |                                                                                                    |                                                                                    |    |
|                                                                         |                                                                          |              |                                                                     |                             |                                                        |                                                                                                    |                                   |                                                                                              |                                                                                                    |                                                                                    |    |
| Documents                                                               | : by                                                                     | Docum        | ent Number                                                          |                             | v (•                                                   | ) All C                                                                                                    | ) From:                           | t                                                                                            |                                                                                                    | _                                                                                  |    |
|                                                                         |                                                                          |              |                                                                     |                             |                                                        |                                                                                                    | To:                               |                                                                                              |                                                                                                    | _                                                                                  |    |
| Include:                                                                | - V                                                                      | /ork         | 🗌 Open                                                              |                             | History                                                | 🗹 Ar                                                                                                    | chive Cor                         | npany ID                                                                                     | P ARC                                                                                                    |                                                                                    |    |
| Come ID                                                                 | 0.14                                                                     |              |                                                                     |                             |                                                        |                                                                                                    |                                   |                                                                                              |                                                                                                    |                                                                                    |    |
| Comp. ID                                                                | Urigin                                                                   | IC           | Document Number                                                     | T                           | уре                                                    | Doc. Date                                                                                                    | Original Amo                      | unt                                                                                          | Unapplied Amo                                                                                                    | ount 🔶                                                                             | Q  |
| Comp. 1D<br>Voucher/Pa                                                  | Urigin<br>ayment N                                                       | IC<br>lumber | Document Number<br>Due Date                                         | T<br>Disc                   | ype<br>c. Date                                         | Doc. Date<br>Transac                                                                                                    | Original Amo                      | unt<br>1                                                                                     | Unapplied Amo                                                                                                    | ount 🔶                                                                             | 0  |
| Lomp. ID<br><u>/oucher/Pa</u><br>TW0                                    | Urigin<br>avment N<br>HIST                                               | IC<br>lumber | Document Number<br>Due Date                                         | T<br>Disc<br>00006          | ype<br>c. Date<br>PMT                                  | Doc. Date<br>Transac<br>22-02-26                                                                                                    | Original Amo<br>tion Descriptior  | unt<br>n<br>\$271.6                                                                          | Unapplied Ame<br>Currency ID<br>52                                                                                     | <u>ount</u> 🔶<br>\$0.00                                                            | 0  |
| Lomp. ID<br><u>Voucher/P.</u><br>TWO<br>TWO                             | Urigin<br>ayment N<br>HIST<br>HIST                                       | IC<br>lumber | Document Number<br>Due Date<br>000000000000000000000000000000000000 | T<br>Disc<br>00006<br>00017 | ype<br>c. Date<br>PMT<br>PMT                           | Doc. Date<br>Transac<br>22-02-26<br>16-03-26                                                                                                  | Original Amor<br>tion Descriptior | unt<br>1<br>\$271.6<br>\$1,063.5                                                             | Unapplied Ame<br>Currency ID<br>52                                                                                     | <u>ount</u><br>\$0.00<br>\$0.00                                                    | 6  |
| Lomp. 10<br><u>/oucher/P/</u><br>TWO<br>TWO<br>ARC                      | Urigin<br>ayment N<br>HIST<br>HIST<br>HIST                               |              | Document Number<br>Due Date<br>000000000000000000000000000000000000 | T<br>Disc<br>00006<br>00017 | ype<br>Date<br>PMT<br>PMT<br>PMT                       | Doc. Date<br>Transac<br>22-02-26<br>16-03-26<br>31-01-24                                                                                      | Original Amo<br>tion Descriptior  | unt<br>\$271.6<br>\$1,063.5<br>\$7,815.2                                                     | Unapplied Ame<br>Currency ID<br>52<br>55<br>22                                                                         | ount  \$0.00 \$0.00 \$0.00 \$0.00                                                  | (  |
| Voucher/P.<br>TWO<br>TWO<br>ARC<br>ARC                                  | HIST<br>HIST<br>HIST<br>HIST<br>HIST                                     |              | Document Number<br>Due Date<br>000000000000000000000000000000000000 | T<br>Disc<br>00006<br>00017 | ype<br>Date<br>PMT<br>PMT<br>PMT<br>INV                | Doc. Date<br>Transac<br>22-02-26<br>16-03-26<br>31-01-24<br>26-08-23                                                                          | Original Amou<br>tion Descriptior | unt<br>\$271.6<br>\$1,063.5<br>\$7,815.2<br>\$3,413.4                                        | Unapplied Ame<br>Currency ID<br>55<br>22<br>47                                                                         | <u>ount</u><br>\$0.00<br>\$0.00<br>\$0.00<br>\$0.00                                | () |
| Lomp, ID<br>Voucher/P.<br>TWO<br>TWO<br>ARC<br>ARC<br>ARC               | HIST<br>HIST<br>HIST<br>HIST<br>HIST<br>HIST<br>HIST                     |              | Document Number<br>Due Date<br>000000000000000000000000000000000000 | T<br>Disc<br>00006<br>00017 | ype<br>Date<br>PMT<br>PMT<br>PMT<br>INV<br>PMT         | Doc. Date<br>Transac<br>22-02-26<br>16-03-26<br>31-01-24<br>26-08-23<br>26-09-23                                                              | Original Amou<br>tion Descriptior | unt<br>\$271.6<br>\$1,063.5<br>\$7,815.2<br>\$3,413.4<br>\$2,170.2                           | Unapplied Ame<br>Currency ID<br>52<br>53<br>54<br>55<br>55<br>55<br>55<br>55<br>55<br>55<br>55<br>55<br>55<br>55<br>55 | sount<br>\$0.00<br>\$0.00<br>\$0.00<br>\$0.00<br>\$0.00<br>\$0.00                  |    |
| Jomp. ID<br>/oucher/P.<br>TWO<br>TWO<br>ARC<br>ARC<br>ARC<br>ARC<br>ARC | HIST<br>HIST<br>HIST<br>HIST<br>HIST<br>HIST<br>HIST<br>HIST             |              | Document Number<br>Due Date<br>000000000000000000000000000000000000 | T<br>Disc<br>00006<br>00017 | ype<br>Date<br>PMT<br>PMT<br>PMT<br>INV<br>PMT<br>INV  | Doc. Date<br>Transac<br>22-02-26<br>16-03-26<br>31-01-24<br>26-08-23<br>26-09-23<br>17-10-23                                                  | Original Amou<br>tion Descriptior | unt<br>\$271.6<br>\$1,063.5<br>\$7,815.2<br>\$3,413.4<br>\$2,170.2<br>\$6,572.0              | Unapplied Ame<br>Currency ID<br>55<br>55<br>22<br>47<br>25<br>50                                                       | <u>sount</u><br>\$0.00<br>\$0.00<br>\$0.00<br>\$0.00<br>\$0.00<br>\$0.00           |    |
| Voucher/P.<br>TWO<br>TWO<br>ARC<br>ARC<br>ARC<br>ARC<br>ARC<br>TWO      | evment N<br>HIST<br>HIST<br>HIST<br>HIST<br>HIST<br>HIST<br>HIST<br>HIST |              | Document Number<br>Due Date<br>000000000000000000000000000000000000 | T<br>Disc<br>00006<br>00017 | Date<br>Date<br>PMT<br>PMT<br>PMT<br>INV<br>PMT<br>INV | Doc. Date           Transac           22-02-26           16-03-26           31-01-24           26-08-23           17-10-23           14-02-26 | Original Amou<br>tion Descriptior | unt<br>\$271.6<br>\$1,063.5<br>\$7,815.2<br>\$3,413.4<br>\$2,170.2<br>\$6,572.0<br>\$1,063.5 | Unapplied Ame<br>Currency ID<br>52<br>53<br>54<br>55<br>55<br>55<br>55                                                 | <u>sount</u><br>\$0.00<br>\$0.00<br>\$0.00<br>\$0.00<br>\$0.00<br>\$0.00<br>\$0.00 |    |

PM Transactions can be viewed by Vendor for both the original company and the archive company in one window. This window is available in both the archive and the original company.

Inquiry >> Sales >> CDA SOP Transaction Inquiry

| 1Ì            |                                                                                                    | Sales Or      | der Proces | sing Do  | cument  | t Inquiry  |            | - 0               | x      |
|---------------|----------------------------------------------------------------------------------------------------|---------------|------------|----------|---------|------------|------------|-------------------|--------|
| File Edit     | Tools View H                                                                                                    | elp           |            |          |         |            | sa Arch    | nive Company 02/1 | 9/2020 |
| 🕖 ок   🕻      | 🍰 Redisplay 🏻 🏚                                                                                                 | Find          |            |          |         |            |            |                   | - 2    |
| Documents:    | by Document Numbe                                                                                               | er 🗸 🖲        |            | From:    |         |            |            | Ø                 |        |
|               |                                                                                                    |               |            | To:      | 101     |            |            | Q                 |        |
| Include: (    | 🔾 Unposted 🛛 Hi                                                                                                 | story 💿 Archi | ive Cor    | npany ID | TW0     | P          |            |                   |        |
| Doc. Type     | Type ID                                                                                                    | Document N    | lumber     | Customer | ID      | Custo      | mer PO Nur | nber              | ۲      |
| Customer Name | 9                                                                                                    | Date          | Currenc    | y ID     |         | Subtotal   |            | Trade Discount    | Ø      |
| Freight       | Miscellaneous                                                                                                   | Tax           | Total      |          |         | Document S | tatus      |                   |        |
| Back Order    | BKORD                                                                                                    | BK01001       |            | CONTOS   | OL0001  |            |            |                   | ~      |
| Back Order    | BKORD                                                                                                    | BK01003       |            | AMERICA  | N0001   |            |            |                   | -      |
| Invoice       | STDINV                                                                                                    | INV1010       |            | ISNINDU  | S0001   |            |            |                   |        |
| Return        | RTN                                                                                                    | INV1011       |            | MENDOT   | AU0001  |            |            |                   |        |
| Return        | BTN                                                                                                    | INV1012       |            | KELLYCO  | DN0001  |            |            |                   |        |
| Return        | BTN                                                                                                    | INV1013       |            | ADVANC   | ED0002  |            |            |                   |        |
| Invoice       | STDINV                                                                                                    | INV1014       |            | CENTRA   | LC0001  |            |            |                   |        |
| Invoice       | STDINV                                                                                                    | INV1015       |            | MAGNIFI  | C0001   |            |            |                   |        |
| Invoice       | STDINV                                                                                                    | INV1016       |            | METROP   | OL0001  |            |            |                   |        |
| Invoice       | STDINV                                                                                                    | INV1017       |            | MAHLER   | ST0001  |            |            |                   |        |
| Invoice       | STDINV                                                                                                    | INV1018       |            | LAWREN   | ICE0001 |            |            |                   |        |
|               | the second second second second second second second second second second second second second second second se | 15.11.14.04.0 |            | DUDESO   | 100001  |            |            |                   |        |

Sales Documents can be viewed by Document Number, Customer ID, Document Date, Document Type, and Master ID for both the original company and the archive company in one window. This window is available in both the archive and the original company.

#### Pre & Post Archive Tools: Option to Optimize Company Indices

#### Microsoft Dynamics GP>Tools>Utilities>System>Company Data Archive Pre and Post Archive Tools

When selecting this option, you must specify the minimum number of rows a table must have in order for its index to be checked for fragmentation. The more rows a table contains, the more performance will be negatively affected if the indexes remain fragmented. When you have specified the minimum number of rows, click Process. The time it takes to build this report depends upon the minimum number of rows you specified and the amount of data in your tables. The lesser the number you specified and the greater amount of data in your tables, the longer it will take to generate this report. By default, the process will report on the stored values within SQL. These values are generally updated within a standard SQL database maintenance plan. However, if you would like to ensure the values are up to date, the 'Force SQL To Recalculate Index Fragmentation' checkbox can be marked. This option will force SQL to calculate the fragmentation values for all tables that meet the Minimum Rows specified. This will extend the time required for the process.

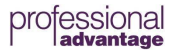

29 of 74

At the bottom of the window, there is a status bar to let you know when the process is complete. The report provides you with a list of the indexes (broken down by table name) for the company you are currently logged into. The extent to which each index is fragmented is listed. Clicking the Email button populates an e-mail that contains a SQL script. This script can be run in SQL Server to help optimize the indexes, which allows for the better overall performance of CDA. This option is available in both the live and the archive company and can be run both before and after an archive. Running these scripts pre-archive will optimize archive performance, while running them post-archive will improve daily GP operation performance.

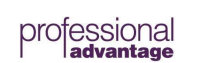

| 📶 Compa    | ny Index Info - | GPDAT      | Г (sa)         |              |                |                   |               |                 | ( <u>1014</u> ) |      | × |
|------------|-----------------|------------|----------------|--------------|----------------|-------------------|---------------|-----------------|-----------------|------|---|
| Process Ei | mail File       | Print<br>e | Tools<br>Tools | Help<br>Help | Debug<br>Debug |                   |               |                 |                 |      |   |
| Company    | Dextrodinary. I | nc.        |                |              |                | Minimum Bows      | 1.000         |                 |                 |      |   |
| Database   | GPDAT           |            |                |              |                | Force SQL To Reca | lculate Index | : Fragmentation | i               |      |   |
| Table Name | ;               | Ind        | lex            |              |                |                   | Fragm         | nentation       | Recommendatio   | n    |   |
| CO00121    |                 | AK         | 2000012        | 1            |                |                   |               | 95.00000%       | Rebuild Index   |      | ^ |
| CO00121    |                 | PK         | .CO00121       |              |                |                   |               | 95.23810%       | Rebuild Index   |      |   |
| GL10001    |                 | AK         | 2GL1000        | 1            |                |                   |               | 66.66667%       | Rebuild Index   |      |   |
| GL10001    |                 | AK         | 3GL1000        | 1            |                |                   |               | 71.42857%       | Rebuild Index   |      |   |
| GL10001    |                 | AK         | 4GL1000        | 1            |                |                   |               | 40.00000%       | Rebuild Index   |      |   |
| GL10001    |                 | PK         | GL10001        |              |                |                   |               | 33.33333%       | Rebuild Index   |      |   |
| IV30500    |                 | AK         | 1IV30500       | )            |                |                   |               | 20.00000%       | Reorganize Inde | ×    |   |
| IV30500    |                 | AK         | 21730500       | 1            |                |                   |               | 10.00000%       | Reorganize Inde | ×    |   |
| IV30500    |                 | AK         | 3IV30500       | 10           |                |                   |               | 33.33333%       | Rebuild Index   |      |   |
| IV30500    |                 | AK         | 41\/30500      | 1            |                |                   |               | 14.28571%       | Reorganize Inde | ex 🛛 |   |
| IV30500    |                 | AK         | 5IV30500       | )            |                |                   |               | 25.00000%       | Reorganize Inde | ×    |   |
| IV30500    |                 | PK         | IV30500        |              |                |                   |               | 33.33333%       | Rebuild Index   |      |   |
| MC00200    |                 | AK         | 2MC0020        | )0           |                |                   |               | 30.00000%       | Reorganize Inde | x    |   |
| MC00200    |                 | 10.65      |                |              |                |                   |               |                 |                 |      |   |

Done. Rebuilding or reorganizing indexes on small tables often does not reduce fragmentation.

You also have the option to print the information from this window by either selecting Print under the File menu or by clicking the Print button in the upper right corner of this window.

# Post-Data Archive Tasks

The following is a list of tasks that is recommended for after the Archive process is complete.

#### **Table Maintenance**

We recommend you perform table maintenance procedures on the transferred/removed modules in your 'Live' company.

For more information on table maintenance, see the System Administrator's Guide.

#### For your SQL database, you should perform the following procedures:

- Check links -- (This will ensure the integrity of the transfer/removal process.)
  - Run this for all archived modules in the 'Archive' company and also in the 'Live' company if the Remove option was selected when archiving. It is recommended that you close Microsoft Dynamics GP and reopen it before running the check links processes.
- Shrink the size of the database -- Log into the Enterprise Manager, right click on the database and choose 'Shrink Database'. (It is recommended that the System Administrator perform this processes.)

© Copyright Professional Advantage 2020

# Additional CDA Features

#### **CDA Plus Mode**

When activated, CDA Plus Mode adds the functionality to select specific customers and vendors when archiving, after selecting a historical date (and subsequently a fiscal year) and selecting a Purchasing or Sales module. CDA Plus also allows a customer/partner to develop add-ins to CDA to archive additional transaction related data that is stored in companion tables that either the customer/partner or other ISVs have developed. CDA lets one integrate to the preview window, and the database sizing window as well. **For advanced users**. See the "CDA ISV API.pdf" that was included in your purchase of CDA Plus for more information. The API document is installed in the same directory as this manual.

| Archive Comp                                                                                        | any Data 🛛 -                                | FARC1 (sa            | )                                                   |         |                       |      |                       |                                 | —          |        | × |
|----------------------------------------------------------------------------------------------------|---------------------------------------------|----------------------|-----------------------------------------------------|---------|-----------------------|------|-----------------------|---------------------------------|------------|--------|---|
| Process Cancel                                                                                      | File                                        | Tools H              | 2 1                                                 | ]       |                       |      |                       |                                 |            |        |   |
| Actions                                                                                             | File                                        | -                    | Help                                                |         |                       |      |                       |                                 |            |        |   |
| Destination Compan<br>Destination Compan<br>Originating Comp<br>Originating Company<br>Archive Date | y Name<br>y ID<br>g <b>any Name</b><br>y ID | Fa<br>FA<br>Fa<br>TV | brikam Archi<br>RC1 brikam, Inc.<br>/0<br>2/31/2023 | ive Com | ipany<br>) Document ( | Date | →<br>→<br>→<br>GL Pos | 18.5.15<br>18.5.15<br>ting Date | i56<br>i56 |        |   |
| 🗹 Print Detail Repo                                                                                 | orts F                                      | older:               |                                                     |         |                       |      |                       |                                 |            |        | I |
| Fiscal Year:                                                                                        |                                             |                      | 2                                                   | 023 🗸   | Historical Y          | ear  | _                     |                                 |            |        |   |
| Financial                                                                                           |                                             | Transf               | er Rem                                              | ove     | Companion             | _    | 🗹 Transfe             | er Master D                     | ata        |        |   |
| General Ledger                                                                                      |                                             |                      |                                                     | ]       | 0                     |      | 🗌 Trai                | nsferUser                       | Defined    | Tables | > |
| Bank Reconcilia                                                                                     | tion                                        |                      | L                                                   | ]       | 0                     |      | 🔄 Disa                | able SQL T                      | riggers    |        |   |
| Purchasing                                                                                          | →                                           |                      |                                                     |         |                       |      | Pause                 |                                 |            | Resume | : |
| Payables Mana                                                                                       | gement                                      |                      |                                                     | ]       | 0                     |      |                       |                                 |            |        | - |
| Purchase Order                                                                                      | r Processing                                |                      |                                                     | ]       | 0                     |      |                       |                                 |            |        |   |
| Sales                                                                                               | →                                           |                      |                                                     |         |                       |      |                       |                                 |            |        |   |
| Receivables M                                                                                       | anagement                                   |                      |                                                     | ]       | >                     |      |                       |                                 |            |        |   |
| Invoicing                                                                                           |                                             |                      |                                                     | ]       | 0                     |      |                       |                                 |            |        |   |
| Sales Order Pro                                                                                     | cessing                                     |                      |                                                     |         | 0                     |      |                       |                                 |            |        |   |
| Inventory                                                                                           |                                             |                      |                                                     |         |                       | Note | ÷                     |                                 |            |        |   |
| Inventory Control                                                                                   |                                             |                      |                                                     | ]       | 0                     |      |                       |                                 |            |        | ^ |
| Bill Of Materials                                                                                   |                                             |                      |                                                     | ]       | 0                     |      |                       |                                 |            |        |   |
| Payroll                                                                                             |                                             |                      |                                                     |         |                       |      |                       |                                 |            |        | ¥ |
| US Payroll                                                                                          |                                             |                      |                                                     | ]       | 0                     | CDA  | Version: 0.0          | ЬО                              |            |        |   |
| Additional Products                                                                                 |                                             |                      |                                                     |         |                       | 0    | Express               |                                 |            |        |   |
| Collections Mana                                                                                    | agement                                     |                      |                                                     |         | ▲                     |      | Professional          |                                 |            |        |   |
| Bogus Managem                                                                                       | ient                                        |                      |                                                     |         |                       |      | Plus                  |                                 |            |        |   |
|                                                                                                    |                                             |                      |                                                     |         | ~                     |      |                       |                                 |            |        |   |
|                                                                                                    |                                             |                      |                                                     |         |                       |      |                       |                                 |            |        |   |
|                                                                                                    |                                             |                      |                                                     |         |                       |      | Dention               |                                 |            |        |   |
|                                                                                                    |                                             |                      |                                                     |         |                       |      | Flexiem               |                                 |            |        |   |

The column of buttons under Companion, indicate if there is an integration that is moving/removing data as part of the archive process for that module. Clicking the arrow will show you which integrating products are involved. A companion product may only have additional transactional data, and no data of its own, so it would not show in the Additional Products section.

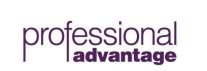

The blue expansion arrow button by Purchasing and Sales, will open a window that will let you select which Vendors or Customers you wish to archive. Your selections are kept until the archive is complete. When you start a new archive, you will need to make your selections again.

#### CDA Express Mode

This mode is available when you have a registered instance of Collections Management. In this mode you can archive GL and Payables modules, and master data.

#### Linked Server Archiving

The first step is to install a separate SQL instance on the destination (archive) server. Once complete, a copy of the DYNAMICS database will need to reside on this server to allow you to log into the archive database. You can create the archive database utilizing GP Utilities on the destination server once the DYNAMICS database resides on the server, and after configuring a new ODBC connection pointing to the destination server.

Linking SQL servers has a few requirements. The SQL servers must be on the same SQL version, and the collations sequences must match. See additional Linked Server Archiving documentation or Microsoft SQL Server documentation for this process.

Following the successful configuration of Linked Servers, you will also want to ensure some settings are made to allow Linked Server Archiving. Within SQL Server Management Studio, expand Server Objects – Linked Servers. Right click on the current Linked Server configured and select Properties. Select the 'Server Options' page, and ensure that 'RPC' and 'RPC Out' are set to True:

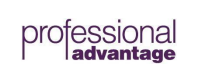

| 8                                                                              | Linked Server Properties - Q                                                                                                    | -CDALS-A\GP2016A                                                                                      | ) le |        | x |
|--------------------------------------------------------------------------------|----------------------------------------------------------------------------------------------------|----------------------------------------------------------------------------------------------------|------|--------|---|
| Select a page                                                                  | 🕈 Soript 🔻 🚺 Helip                                                                                                    |                                                                                                    |      |        |   |
| in securiy<br>Server Octions                                                   | Collation Compatible<br>Data Access<br>RPC<br>RPC Out<br>Use Remote Collation<br>Collation Name<br>Connection Timeout<br>Ouery Timeout<br>Distributor<br>Publisher<br>Subscriber<br>Lazy Schema Validation<br>Enable Promotion of Distributed Tre | False<br>True<br>True<br>True<br>True<br>0<br>0<br>False<br>False<br>False<br>False<br>False<br>False |      |        |   |
| Connection                                                                     |                                                                                                    |                                                                                                    |      |        |   |
| Server:<br>Q-CDALS PVGP2016P<br>Connection:<br>se<br>Wew connection properties |                                                                                                    |                                                                                                    |      |        |   |
| Progress                                                                       |                                                                                                    |                                                                                                    |      |        |   |
| O Ready                                                                        |                                                                                                    |                                                                                                    |      |        |   |
|                                                                                |                                                                                                    |                                                                                                    | ок   | Cancel |   |

You will also want to ensure that 'Local DTC' is configured on BOTH the live and archive server. Navigate to Component Services, expand Computers – My Computer – Distributed Transaction Coordinator, and then right click on Local DTC select Properties.

Select the Security tab and ensure that 'Network DTC Access' is marked along with the items found in the following screenshot:

| racing                                      | Logging                                           | Security                                |                     |               |          |           |            |                |   |
|---------------------------------------------|---------------------------------------------------|-----------------------------------------|---------------------|---------------|----------|-----------|------------|----------------|---|
| Securi<br>Net                               | ty Settings<br>work DTC<br>ent and A<br>Allow Rer | Access<br>dministration<br>mote Clients |                     | A             | ow Rem   | ote Admir | nistration | 1              | 1 |
| Tr                                          | ansaction<br>Allow Inb                            | Manager Cor<br>ound                     | munica              | tion<br>I A   | ow Outb  | ound      |            |                |   |
|                                             | <ul> <li>Incon</li> <li>No Au</li> </ul>          | ing Caller Au<br>thentication           | lhentica<br>Require | tion Req<br>d | uired    |           |            |                |   |
| 🖌 Ena                                       | ble XA Tra                                        | ansactions                              |                     | 🖌 Er          | able SN  | ALU62     | Transa     | ctions         |   |
| Ena DTC L                                   | ble XA Tra<br>ogon Acc                            | ount                                    |                     | <b>✓</b> Er   | iable SN | ALU 6.2   | Transa     | ctions         |   |
| DTC L<br>Accourt                            | ble XA Tra<br>ogon Acc<br>nt:                     | ount.                                   | IORITY              | Vetwork       | able SN  | ALU62     | Transa     | ctions         |   |
| DTC L<br>Accour<br>Passwo                   | ble XA Tra<br>ogon Acc<br>nt:<br>ord:             | ensactions<br>ount<br>NT AUTH           | IORITY              | Vetwork       | able SN  | A LU 6.2  | Br         | ctions<br>owse |   |
| Ena<br>DTC L<br>Accour<br>Passwo<br>Confirm | ble XA Tra<br>ogon Acc<br>nt:<br>ord:<br>password | ount                                    | IORITY              | Vetwork       | Service  | A LU 6.2  | Br         | ctions<br>owse |   |

Also, in addition to the configuration above, you need to make sure that the Windows Firewall is set in the Allowed apps and features to allow Distributed Transaction Coordinator for at least Domain if you are in a domain environment. Set the rules here per your environment and network setup.

|                                                |   | Allow another app |        |   |
|------------------------------------------------|---|-------------------|--------|---|
|                                                | D | tails             | Remove |   |
| File and Printer Sharing                       |   |                   |        | V |
| Distributed Transaction Coordinator            |   | 9                 |        |   |
| Core Networking                                | - |                   |        |   |
| COM+ Remote Administration                     |   |                   |        |   |
| COM+ Network Access                            |   |                   |        |   |
| BranchCache - Peer Discovery (Uses WSD)        |   |                   |        |   |
| BranchCache - Hosted Cache Server (Uses HTTPS) |   |                   |        |   |
| BranchCache - Hosted Cache Client (Uses HTTPS) |   |                   |        |   |
| BranchCache - Content Retrieval (Uses HTTP)    |   |                   |        |   |

After the user, has registered Plus Mode, the SQL servers are linked, and the user selects the Live company from the Originating Company Name lookup, the user is able to select an expansion button on the Archive Company Data window next to the Originating Company ID. In this new window (Select Originating Linked Server), the user is then able to type in the production server and instance which is to be archived. The "Test Linked Server" button can be used to ensure correct Server information has been entered, and that the required DTC and linked server functionality is configured.

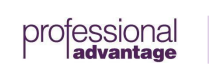

|                        | g Linked Serv |              |                    |  |
|------------------------|---------------|--------------|--------------------|--|
| OK Cancel              | File Tools    | (?)<br>Help  |                    |  |
| Actions                | File Tools    | Help         |                    |  |
| Originating Server\Ins | tance Q-CD/   | LS-P\GP2016P | Test Linked Server |  |
| Originating Database   | TWO           |              |                    |  |
| Passed                 |               |              |                    |  |

Professional Advantage is not responsible for linked server issues, including but not limited to, communication, setup, timeout, and permissions issues. The client is responsible for all setup and maintenance of linked servers

#### **Company Archive Scheduler**

With the Scheduler functionality, you will be able to queue an archive to begin and pause at specific times Mon-Fri. This is useful when archiving a large amount of data that would not complete prior to users entering the system. Specifically, this process leverages the Pause/Resume functionality when archiving Customer/Vendor information within GP. The Scheduler window allows setting a fixed cutoff date or configuring a rolling 'Years To Keep' which will prompt that an archive is due based on the Day of the Month specified in the Scheduler window.
| 🚮 Company A                 | Archive Sche  | duler -    | FARC1 (sa   | )          |              |               | _          |            |
|-----------------------------|---------------|------------|-------------|------------|--------------|---------------|------------|------------|
|                             | Ö.            |            | 1           | 2          |              |               |            |            |
| OK Cancel                   | Process       | File       | Tools       | Help       |              |               |            |            |
| Action                      | s             | File       | -           | Help       |              |               |            |            |
| Destination Com             | napu Fa       | brik am A  | rchive Com  | nanu       |              |               |            |            |
| Originating Com             | pany Fa       | abrikam, I | nc.         | pany       |              |               | E.         |            |
|                             |               |            |             |            |              |               |            |            |
| Scheduled Arch              | niving: 🔿     | Disable    |             | Enabled    |              |               |            |            |
| Archive Type                | e:            |            |             |            |              |               |            |            |
| Fixed                       | Cut Off       | Date       |             |            |              |               |            |            |
| <ul> <li>Rolling</li> </ul> | Years To      | Кеер       | 10 0        | n O Dayo   | of the Month |               |            |            |
| Documer                     | nt Date       | () GL      | Posting Dat | e          |              |               |            |            |
| Print Detailed              | Reports       |            |             |            |              |               |            |            |
| Reports Fo                  | lder          |            |             |            |              |               | <b>2</b>   |            |
|                             |               |            |             |            |              |               |            |            |
| Modules                     |               |            | Transfe     | er Remove  |              |               |            |            |
| Payables Ma                 | nagement      |            | <u> </u>    |            | _            |               |            |            |
| Purchase Or                 | der Processin | g          | <u> </u>    |            | _            |               |            |            |
| Receivables                 | Management    |            |             |            | _            |               |            |            |
| Invoicing                   | <b>.</b>      |            |             |            |              | × + + ·       |            |            |
| Sales Urder I               | rocessing     |            |             |            |              | lueue Archive |            |            |
|                             | Sunday        |            | vionday     | Tuesday    | Wednesday    | Thursday      | Friday     | Saturday   |
| Archive                     | Continue      | ∼ Yes      | ~           | Yes 🗸      | Yes 🗸        | Yes 🗸         | Yes 🗸      | Continue 🗸 |
| Pause                       |               | 7          | 2:00:00 AM  | 7:00:00 AM | 7:00:00 AM   | 7:00:00 AM    | 7:00:00 AM |            |
| Resume                      |               | 6          | 00:00 PM    | 6:00:00 PM | 6:00:00 PM   | 6:00:00 PM    | 6:00:00 PM |            |
|                             |               |            |             |            |              |               |            |            |
|                             |               |            |             |            |              |               |            |            |

First, ensure that the Destination Company displayed is your archive database. Set the Originating Company to the company that contains the data you would like to archive. Once an Originating Company is set the lookup will be disabled. This is designed to ensure that the archive company is paired with the originating company. Prior to completing any scheduled archives, ensure that the Transfer Master Data archive process is completed within the archive company. This should also be completed prior to subsequent archives if changes/additions have been made to master records since the previous archive.

The Scheduled Archiving radio buttons (Disabled and Enabled) can be used to disable the functionality if necessary. This could be to prevent the notification of a rolling archive during a maintenance period.

The following Archive Types are available:

Fixed: This allows for a specific Cut Off Date to be set. Once the archive has been queued with all necessary options selected, the archive will start using the Cut Off Date specified.

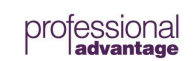

Rolling: This allows for a Years To Keep and Day of the Month to be specified. The Cut Off Date for the archive will be X years prior to today's date when the archive is completed. The Day of the Month specified will indicate when users will be prompted to run the archive. Users that are assigned the 'POWERUSER' security role will encounter a prompt in both the Destination and Originating Company from the Day of the Month and seven days following. The prompt will not occur if an archive has been completed in the current month.

| C 🔝                      | ompar                 | ny Data                  | Archive               | e Notific           | ation     | - AR    | C1 (s | a) | - | x |
|--------------------------|-----------------------|--------------------------|-----------------------|---------------------|-----------|---------|-------|----|---|---|
| X<br>Cancel              | File                  | Tools                    | (?)<br>Help           | Debug               |           |         |       |    |   |   |
| Actions                  | File                  | Tools                    | Help                  | Debug               |           |         |       |    |   |   |
| Attention:<br>Your last  | Your sch<br>archive w | eduled arc<br>as done or | hive was<br>h 01/01/1 | due to be (<br>900. | lone on ( | 07/10/2 | 018.  |    |   |   |
| <b>W</b> nu <del>r</del> | ange n                | s my uata                | 1D926 i               |                     |           |         |       |    |   |   |
| Notify                   | Me Again              | in a Month               | 1.                    | Open.               | Archive 9 | Schedul | er    |    |   |   |

**Note:** The archive prompt will not include the 'Open Archive Scheduler' button and will include the message 'Please log into the 'Archive Company Name' company and do an archive', if logging into the originating company.

**Note:** The archive prompt will occur one the Day of Month specified and the following 7 days of the same month, until an archive is completed. The prompt will not occur if those 7 days extend into the next month. It is recommended that the Day of Month be set to a date 7 days prior to the end of the month (ie: the 21<sup>st</sup> of the month).

The Document Date and GL Posting Date radio buttons are used to specify the method used to determine the documents to archive. The table depicting what these options mean by module can be found in Appendix B of this manual.

The checkbox next to Print Detailed Reports allows the user to specify if the reports will be printed when the archive is completed. The Reports Folder specified will be the location used to deploy the reports if the checkbox is marked. The user logged into GP when queuing the archive will need to have Read/Write and Modify permissions to the folder location specified.

The Modules available to Transfer and Remove are based on all modules in which the Pause/Resume functionality apply.

You can select which days of the week you want to perform an archive by setting the Pause and Resume time for each day. You can also specify if the archive is not to archive on that day or continue without pausing for that day to the next day. The Resume and Pause Archive fields are used to specify the time the archive will start and pause. For example, if 8:00 PM is specified as the Resume and 6:00 AM is set for Pause, the archive will be initiated at 6:00 AM if the archive has not completed yet. In the screenshot above, the archive will start at 6PM on Friday, and continue the whole weekend, pausing at 7AM Monday morning. It will then start again at 6PM Monday night and run till 7AM Tuesday morning.

When clicking Queue Archive, the user will receive a notification that the archive has been scheduled for the Resume time specified, today. This requires that the current GP session remain open during the archive. As well, it is recommended that the user initiating the archive be the 'sa' user or a user with sysadmin permissions within SQL.

Note: It is recommended that all Pre-Archive tasks detailed in Chapter 3 are completed prior to queuing an archive. As well, a backup of both the archive and originating database should be taken prior to starting an archive. If any errors are encountered during an archive, the following actions should be taken:

- 1. If only Transfer was selected, restore the archive database prior to the failed archive.
- 2. If both Transfer and Remove are selected, restore both archive and originating database prior to the failed archive

# Once the steps above are taken, the underlying cause of the error encountered needs to be resolved prior to attempting another archive.

The following scenario details the recommended steps when configuring and completing a scheduled archive:

- When initially considering a scheduled archive ensure that an archive database is created within GP Utilities. If you require archiving multiple GP companies, a separate archive database will be required for each GP database that will be archived.
- 2. Once the database is created, you will need to complete the 'Transfer Master Data' archive prior to the first scheduled archive. This will copy all master data from the originating database into your archive database.
- 3. It is then recommended to complete all Pre-Archive steps detailed within Chapter 3 of this manual. Check Links would not be required again until you are planning to archive data that did not exist when completing the initial Check Links process. However, all other recommendations would apply each time a scheduled archive is initiated.
- 4. If the archive process is known to take a considerable time in your environment, the process can be completed on a dedicated machine logged into the archive company within GP. The following considerations should be made on that machine:
  - **a.** Ensure that the user logged into GP on the machine is either the 'sa' user or a user with sysadmin permissions in SQL.
  - **b.** Ensure that the machine is configured not to enter sleep mode so GP is available when resuming and pausing the archive.
  - c. If a SQL disconnect is encountered, ensure that GP is closed and a new session is started.
  - **d.** As is indicated above, if any errors are encountered during an archive, it is recommended to restore the appropriate databases following a failed archive
- 5. Once the machine is configured and all necessary reports are generated from the Pre-Archive steps, the user can click on the Queue Archive button within the Scheduler window. This will create a timed event to begin the archive at the time specified as Resume.
- 6. Finally, after the archive is completed all detailed reports can be accessed at the path configured in the Scheduler setup window. These can help to validate the data that has archive.

#### **Company Data Archive Notification**

### **Company Data Distribution and Sizes**

Tools >> Utilities >> System >> Company Data Archive Data Distribution and Sizes

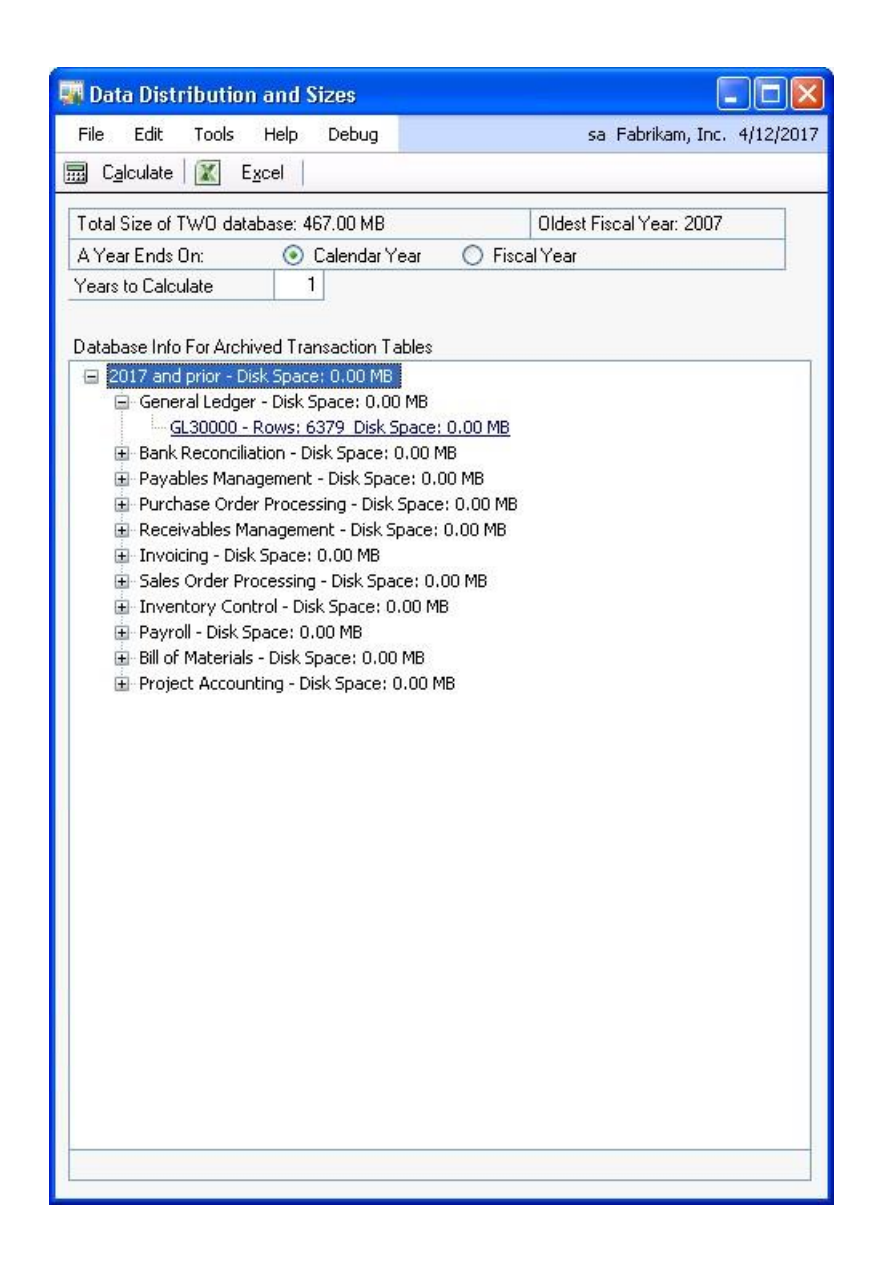

The *Data Distribution and Sizes* window is used to increase user awareness about the types and size of data that exists in the transactional tables of their company databases. Based on the company-specific data information that can be generated, users are able to plan future archives in a way that fits their data.

#### How it Works

First, select either Calendar Year or Fiscal year. This selection will determine how company data is grouped. If you choose Fiscal Year, the data will be grouped according to the Fiscal Years you have previously set up in GP.

© Copyright Professional Advantage 2020

professional advantage Enter the number of historical years for which you would like to calculate data. When you click Calculate, the system will look at the GP date and start calculating with that year and work backward. (Note: the more data you have selected to calculate for, the longer the calculation process is going to take.) In the illustration, Years to Calculate has been set to 1. Hence, all data has been grouped into this 1 category of 2017 and prior. If Years to Calculate had been set to 2, the groupings would be **1.** 2017 and **2.** 2016 and prior.

Users are able to expand each module for each year, down to the table level. As you can see, the number of rows is displayed along with the amount of disk space that is being taken up by the given table. If a table, module, or year is taking up less than 1.00 MB of space, the disk space amount will be displayed as 0.00 MB.

This window also allows calculated data to be exported into an Excel document. After data has been calculated, simply click the Excel button. The Sheet1 sheet of the Excel spreadsheet displays the information that has been calculated, breaking it into rows sorted by Year, Module, Table Name, Rows, and Disk Space. The PivotTable sheet displays the information in a chart. This pivot table can be customized to fit the user's needs. Saving this Excel file will place the file in the Data folder with a name of PADBSizingYYYYMMDD.xls.

### SQL and Dynamics GP Diagnostics

Tools >> Utilities >> System >> SQL and Dynamics GP Diagnostics

| File Edit      | lynamicsGP Diagnostics<br>Tools Help Debug            | sa Fabrikam, Inc. 4/12/20: |
|----------------|-------------------------------------------------------|----------------------------|
| <u>Process</u> | 🔰 Cancel 🛛 🗹 Mark <u>A</u> ll 🛛 U <u>n</u> mark All 🗍 | 4                          |
| Marked Statu   | us Diagnostic                                         | → Last Run Last Result     |
|                | Database Compatibility Setting                        | 2/28/2001 at 4:15:00 AM    |
|                | Database Recovery Model                               | 2/28/2001 at 4:15:00 AM    |
|                | Database Statistic Settings                           | 2/28/2001 at 4:15:00 AM    |
|                | Date of Last Receivables Aging                        | 2/28/2001 at 4:15:00 AM    |
|                | Data and Log File Locations                           | 2/28/2001 at 4:15:00 AM    |
|                | Maximum Degree Of Parallelism                         | 2/28/2001 at 4:15:00 AM    |
|                | SQL Server Priority Boost Setting                     | 2/28/2001 at 4:15:00 AM    |
|                | Receivables Paid Transaction Removal                  | 2/28/2001 at 4:15:00 AM    |
|                | SQL Agent Running                                     | 2/28/2001 at 4:15:00 AM    |
|                | SQL Server Version                                    | 2/28/2001 at 4:15:00 AM    |
|                | User Activity Logging                                 | 2/28/2001 at 4:15:00 AM    |
|                |                                                       |                            |
|                |                                                       |                            |
|                |                                                       |                            |

The SQL and Dynamics GP Diagnostics window is used to assess the health of your SQL and Dynamics GP environments.

Simply mark as many or as few of the available diagnostic tests as you want to run, and click Process. The system will perform the tests and display the Status of each item you have run a test for. The legend for the Status symbols that are displayed appears at the bottom of the window.

In the bottom right corner of the window, there is a light bulb button. Click this button if you have a suggestion for an additional Diagnostic item you would like added to this window in a future release of Company Data Archive. Type up your suggestion, and click Send.

To learn more about each Diagnostic item, either click on the item or mark the checkbox next to the item and click the blue chevron (arrow) appearing to the right of the word Diagnostic.

### SQL and Dynamics GP Diagnostic Information

| i SQL          | . and I            | Jynam            | ICSGP L    | nagnusti       | c Information                  |                           |                  |                 |
|----------------|--------------------|------------------|------------|----------------|--------------------------------|---------------------------|------------------|-----------------|
| File           | Edit               | Tools            | Help       | Debug          |                                | sa Cor                    | mpany Data A     | rchive 2/28/200 |
| iagn           | ostic              | Data             | base Con   | npatibility Sr | etting                         |                           |                  |                 |
| escri          | iption:            |                  |            |                |                                |                           |                  |                 |
| eriod<br>ables | ls of time         | ». Deper         | nding on   | the level of   | activity tracking enab         | iled, you can have        | millions of row: | s in these      |
|                |                    |                  |            |                |                                |                           |                  |                 |
| -              |                    | 1.1              |            |                |                                | 1                         |                  | <u> </u>        |
| l Re<br>'our d | sults              | )ility leve      | I matches  | s the versio   | Date:<br>n of SQL Server you a | 2/28/2001<br>are running. | Time:            | 4:15:00 AM      |
| l Re<br>Your d | esults<br>compatit | )ility leve      | I matche:  | s the versio   | Date:<br>n of SQL Server you a | 2/28/2001<br>are running. | Time:            | 4:15:00 AN      |
| € R∉<br>Your α | esults<br>compatit | )<br>bility leve | el matche: | s the versio   | Date:<br>n of SQL Server you a | 2/28/2001<br>are running. | Time:            | 4:15:00 AM      |

This will open the *SQL and Dynamics GP Diagnostic Information* window. For each Diagnostic item, a basic description is displayed in the top half of the window. In the Results section in the bottom half of the window, a suggestion is provided as to how to optimize the item. If a test has not been run yet for the current item, nothing will be displayed in the Results section. The browse buttons can be used to scroll through previous test results.

If you require a more detailed description of any of the Diagnostic items, click the Open Document For More Details button. A PDF of the Microsoft Dynamics GP Performance WhitePaper will open. This document provides a detailed technical description of SQL and Dynamics GP performance.

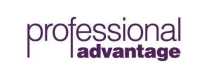

# Appendix A: Pre Archive Reports

| Module                       | Reports                                                                                                   | Options                                                                                                |
|------------------------------|----------------------------------------------------------------------------------------------------|----------------------------------------------------------------------------------------------------|
| General Ledger               | Detailed Trial Balance<br>(Report€Financial€Trial Balance€<br>Detailed)                                   | Include: Posting Accounts, Inactive<br>Accounts<br>Year: History Year (Each History<br>Year)           |
|                              | Summary Trial Balance<br>(Reports@Financial@Trial Balance@<br>Summary)                                    | Include: Posting Accounts, Inactive<br>Accounts<br>Year: History Year (Each History<br>Year)           |
|                              | Detailed Budget Report<br>(Reports@Financial@Budget@Detailed<br>Budget)                                   | Include: Posting Accounts, Inactive<br>Accounts                                                        |
| Bank<br>Reconciliation       | Checkbook Register Report<br>(Reports@Financial@Checkbook@<br>Checkbook Register)                         | Include: Reconciled, Voided                                                                            |
| Multidimensional<br>Analysis | Account Analysis Report<br>(Reports@Financial@Multidimensional<br>Analysis.<br>Analysis@Account Analysis) | Include: History<br>Detailed                                                                           |
| Payables<br>Management       | Transactions History-Detail<br>(Reports@Purchasing@History)                                               | Ranges: Document Date<br>From: 00/00/00<br>To: Archive Date                                            |
|                              | Transactions History-Summary<br>(Reports@Purchasing@History)                                              | Ranges: Document Date<br>From: 00/00/00<br>To: Archive Date                                            |
| Purchase Order<br>Processing | Purchase Order History<br>(Reports@Purchasing@History)                                                    | Ranges: Document Date<br>From: 00/00/00<br>To: Archive Date<br>Detailed                                |
|                              | Receiving Trx History<br>(Reports@Purchasing@History)                                                     | Ranges: Document Date<br>From: 00/00/00<br>To: Archive Date<br>Include: Serial/Lot Numbers<br>Detailed |
| Receivables<br>Management    | Receivables Transaction Reports<br>(Reports@Sales@Analysis)                                               | Exclude: No Activity<br>Year: History<br>Ranges: Document Date<br>From: 00/00/00<br>To: Archive Date   |
|                              | Receivables Trx History<br>(Reports@Sales@History)                                                        | Ranges: Document Date<br>From: 00/00/00<br>To: Archive Date                                            |

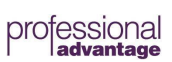

| Invoicing | Invoicing Sales Analysis | Ranges: Document Date |
|-----------|--------------------------|-----------------------|
| 5         | 3                        |                       |

|             | (Reports@Sales@Analysis)                  | From: 00/00/00                                                             |
|-------------|-------------------------------------------|----------------------------------------------------------------------------|
|             |                                           | To: Archive Date                                                           |
|             |                                           | Detailed                                                                   |
|             | Invoicing Transaction History             | Transaction Status: All                                                    |
|             | (Reports@Sales@History)                   | Include: Taxes, Payments                                                   |
|             | Invoice History Register                  | Ranges: Document Date                                                      |
|             | (Reports <b>⊘</b> Sales <b>⊘</b> History) | From: 00/00/00                                                             |
|             |                                           | To: Archive Date                                                           |
|             | Invoice Serial/Lot History                | Ranges: Document Date                                                      |
|             | (Reports@Sales@History)                   | From: 00/00/00                                                             |
|             |                                           | To: Archive Date                                                           |
| Sales Order | SOP Document Analysis                     | Ranges: Document Date                                                      |
| Processing  | (Reports@Sales@Analysis)                  | From: 00/00/00                                                             |
|             |                                           | To: Archive Date                                                           |
|             |                                           | Detailed                                                                   |
|             | Sales Transaction History                 | Ranges: Document Date                                                      |
|             | (Reports@Sales@History)                   | From: 00/00/00                                                             |
|             |                                           | To: Archive Date                                                           |
|             |                                           | Detailed                                                                   |
|             | Sales History Register                    | Ranges: Document Date                                                      |
|             | (Reports@Sales@History)                   | From: 00/00/00                                                             |
|             |                                           | To: Archive Date                                                           |
|             | Sales Serial/Lot History                  | Ranges: Document Date                                                      |
|             | (Reports <b>⊘</b> Sales <b>⊘</b> History) | From: 00/00/00                                                             |
|             |                                           | To: Archive Date                                                           |
| Inventory   | Transaction History                       | Ranges: None.                                                              |
| Control     | (Reports Inventory History)               |                                                                            |
|             |                                           | However, we do recommend that this                                         |
|             |                                           | report,                                                                    |
|             |                                           | 'IV Transaction History Report', be                                        |
|             |                                           | modified using the report writer and a restriction added by Document Date. |
|             |                                           |                                                                            |
|             |                                           | Restriction as follows:                                                    |
|             |                                           | IV_TRX_HIST_LINE.Document Date <=                                          |
|             |                                           | 12/31/99 (Archive Date)                                                    |
|             |                                           |                                                                            |

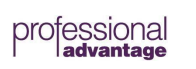

|       |                          | ** Remember that after the restriction<br>is added to grant user security to the<br>modified report. You may only want to<br>grant user security to one (1) user.<br>Other users may be running this report<br>for various reasons other than<br>Company Data Archive and would not<br>like the date restriction imposed upon<br>them. |
|-------|--------------------------|----------------------------------------------------------------------------------------------------|
| Taxes | Tax Period Reports       | View History By: Calendar (All<br>History                                                                                                    |
|       | (Reports Company Claxes) | Years)                                                                                                    |
|       |                          | Detailed                                                                                                    |

# Appendix B: Additional Archive Criteria and Information

#### Additional archive criteria are listed below:

- If you wish to transfer and/or remove GL information, you must choose a date that falls within a historical year.
  - You are able to transfer only completed historical GL years.
- For RM and PM, the entire apply chain must be within the archive date.
  - This means the invoice, all of the credit documents applied to the invoice, all of the other debit documents the payments are applied to, etc. have dates before the archive date.
  - If any document had a date after the archive date, then the entire chain stays and is not archived. In addition, if any document within the apply chain is in the Open file or is not fully applied, the entire chain stays.
- For SOP History, the RM document that is created from the SOP document posting must be either: 1) in the RM Open table and be fully applied or 2) in RM History, or the SOP document will not archive.
- When SOP documents are posted to the SOP 30XXX tables, they also create RM20101 (RM OPEN) documents. The SOP 30XXX records are not moved if the RM20101 rows they created are still in the RM Open table and have a current transaction amount (not fully paid off).
- For POP History, the PM document that is created for the POP document posting must be in PM History, not in PM OPEN, or the POP History document will not archive.

#### Further explanation about how a module moves data:

• The first SQL table that CDA looks at when the archive process begins varies for each module. Please see the table below for the module and the corresponding "driving table".

| MODULE  | DRIVING TABLE | DATE USED   | DATE USED<br>GL POSTING DATE |
|---------|---------------|-------------|------------------------------|
|         |               |             |                              |
| GL      | GL30000       | HSTYEAR     | HSTYEAR                      |
| СМ      | CM20500       | StmntDate   | GLPOSTDT                     |
| ВОМ     | BM30200       | PSTGDATE    | PSTGDATE                     |
| IV      | IV30300       | DOCDATE     | DOCDATE                      |
| IVC     | IVC30101      | DOCDATE     | GLPOSTDT                     |
| РМ      | PM30200       | DOCDATE     | PSTGDATE                     |
| POP PO  | POP30100      | DOCDATE     | DOCDATE                      |
| POP RCT | POP30300      | receiptdate | GLPOSTDT                     |
| RM      | RM30101       | DOCDATE     | GLPOSTDT                     |
| SOP     | SOP30200      | DOCDATE     | GLPOSTDT                     |
| UPR     | UPR30100      | CHEKDATE    | POSTEDDT                     |

- Each module is specifically designed to transfer information under the same manner that users would expect information to flow.
- If data does not match this criterion then it will not be removed. For PM, the criteria include the following:
  - Payment (Credit Documents)>>Document Date Invoices (Debit Document)>>Must be applied to a payment which is on or before the Archive date. If a debit document is voided, the document date is used.
- The way RM and PM work is they choose all documents before the cutoff/archive date and place them in a list.

• They then remove any rows where the "entire apply chain" is prior to the archive date.

#### How CDA works - PM

- Rows from the PM30200 table that are <= Archive Date are inserted into a list.
- Transactions that are not complete as of the archive date are removed from the list.
  - 'Not complete' means that a record in the apply chain has a document date after the archive date.
- Transactions that are already in the archive company's PM30200 table are removed from the archive table.
- The following tables are transferred: PM30200, PM30300, PM30600, PM30700, PM00400, MC020103, PM30800

#### How CDA works - IV

- Rows/transactions from the IV30300 table that are <= Archive Date are inserted into a list.
- Transactions that are already in the archive company's IV30300 table are removed from the archive table.
- The following tables are transferred: IV30200, IV30300, IV30301, IV30400, IC30500, IV30600, IV30100, IV30302
- The other modules function similarly.

# Appendix C: Company Data Archive Tables

#### Company Data Archive Action Legend:

- Transfer: Data is only copied to the 'Archive' company from the 'Live' company.
- **Transfer/Remove**: Data can be both copied to the 'Archive' company from the 'Live Company and removed from the 'Live' company.
- Tables not listed are not affected by Company Data Archive.

### General Ledger

| Table Display Name Technical Name 1 | Table Group | Company Data<br>Archive Action |
|-------------------------------------|-------------|--------------------------------|
|-------------------------------------|-------------|--------------------------------|

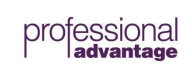

| Account Master                              | GL_Account_MSTR                       | GL00100 | Account Master              | Transfer        |
|---------------------------------------------|---------------------------------------|---------|-----------------------------|-----------------|
| Account Category Master                     | GL_Account_Category_MSTR              | GL00102 | Account Master              | Transfer        |
| Fixed Allocation Master                     | GL_Allocation_Fixed_MSTR              | GL00103 | Account Master              | Transfer        |
| Variable Allocation Master                  | GL_Allocation_Variable_MSTR           | GL00104 | Account Master              | Transfer        |
| Account Index Master                        | GL_Account_Index_MSTR                 | GL00105 | Account Master              | Transfer        |
| Segment Description Master                  | GL_Segment_Description_SETP           | GL40200 | Account Master              | Transfer        |
| Account Summary History                     | GL_Account_SUM_HIST                   | GL10111 | Account Summary History     | Transfer        |
| Account Transaction History                 | GL_Account_TRX_HIST                   | GL30000 | Account Transaction History | Transfer/Remove |
| Budget Master                               | GL_Budget_MSTR                        | GL00200 | Budget Master               | Transfer        |
| Budget Summary Master                       | GL_Budget_SUM_MSTR                    | GL00201 | Budget Master               | Transfer        |
| GL_Reconcile_Module_Accounts_SE<br>TP       | GL_Reconcile_Module_Accounts_SE<br>TP | GL40400 | General Ledger Setup        | Transfer        |
| Reporting Ledger Setup                      | GL_Reporting_Ledger_SETP              | GL40001 | General Ledger Setup        | Transfer        |
| Quick Journal Setup                         | GL_Business_Form_SETP                 | GL40100 | Quick Journal Setup         | Transfer        |
| Quick Journal Account Setup                 | GL_Business_Form_Account_SETP         | GL40101 | Quick Journal Setup         | Transfer        |
| General Ledger Reconcile Module             | glReconcileModule                     | GL40401 | None                        | Transfer        |
| General Ledger Reconcile Module<br>Accounts | glReconcileModuleAccounts             | GL40402 | None                        | Transfer        |
| Financials Subsidiary Master                | AF_Subsidiary_MSTR                    | AF00100 | Financials Setup            | Transfer        |
| Prior Period Adjustment Work                | AF_Prior_Period_ADJ_WORK              | AF10000 | Financials Setup            | Transfer        |
| Financials Setup                            | AF_Report_SETP                        | AF40100 | Financials Setup            | Transfer        |

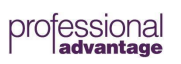

| Financials Layout Setup            | AF_Report_Layout_SETP  | AF40101 | Financials Setup | Transfer |
|------------------------------------|------------------------|---------|------------------|----------|
| Financials Header and Footer Setup | AF_Report_HDR_FTR_SETP | AF40102 | Financials Setup | Transfer |

| Financials Column Setup                        | AF_Report_Column_SETP         | AF40103 | Financials Setup              | Transfer |
|------------------------------------------------|-------------------------------|---------|-------------------------------|----------|
| Financials Column Infix Calculation<br>Setup   | AF_Report_COL_Infix_SETP      | AF40104 | Financials Setup              | Transfer |
| Financials Column Postfix<br>Calculation Setup | AF_Report_COL_Postfix_SETP    | AF40105 | Financials Setup              | Transfer |
| Financials Row Setup                           | AF_Report_Row_SETP            | AF40106 | Financials Setup              | Transfer |
| Financials Row Range Setup                     | AF_Report_Row_Range_SETP      | AF40107 | Financials Setup              | Transfer |
| Financials Row Totals Setup                    | AF_Report_Row_Total_SETP      | AF40108 | Financials Setup              | Transfer |
| Financials Picture Setup                       | AF_Report_Picture_SETP        | AF40109 | Financials Setup              | Transfer |
| Financials Layout Options Setup                | AF_Report_Layout_Options_SETP | AF40110 | Financials Setup              | Transfer |
| Financials Accelerator Header<br>Options       | AF_Accelerator_HDR            | AF40200 | Financials Setup              | Transfer |
| Financials Accelerator Options                 | AF_Accelerator_LINE           | AF40201 | Financials Setup              | Transfer |
| Financials Activity                            | AF_Activity                   | AF40202 | Financials Setup              | Transfer |
| General Ledger Report Options                  | GL_Options_ROPT               | GL70500 | General Ledger Report Options | Transfer |
| General Ledger Setup                           | GL_SETP                       | GL40000 | General Ledger Setup          | Transfer |
| Multicurrency Account Summary<br>History       | MC_Account_Summary_HIST       | MC30001 | Multicurrency Account History | Transfer |
|                                                |                               |         |                               |          |
| Multicurrency Summary Master                   | MC_Account_Summary_MSTR       | MC00201 | Multicurrency Account Master  | Iransfer |

| Analysis Group Master               | DTA_Group_MSTR              | DTA00100 | Transaction Analysis Table<br>Group | Transfer        |
|-------------------------------------|-----------------------------|----------|-------------------------------------|-----------------|
| Analysis Codes Master               | DTA_Code_MSTR               | DTA00200 | Transaction Analysis Table<br>Group | Transfer        |
| Account Analysis Groups             | DTA_Account_Groups          | DTA00300 | Transaction Analysis Table<br>Group | Transfer        |
| Account Analysis Group Codes        | DTA_Account_Group_Codes     | DTA00301 | Transaction Analysis Table<br>Group | Transfer        |
| Transaction Analysis Report Options | DTA_Analysis_ROPT           | DTA00700 | Transaction Analysis Table<br>Group | Transfer        |
| Transaction Analysis Groups         | DTA_Transaction_Groups_WORK | DTA10100 | Transaction Analysis Table<br>Group | Transfer/Remove |
| Transaction Analysis Codes          | DTA_Transaction_Codes_WORK  | DTA10200 | Transaction Analysis Table<br>Group | Transfer/Remove |
| Posting Numbers Setup               | glPostingNumbersSetup       | GL40300  | None                                | Transfer        |
| Trx Matching Group Header           | LK_Link_Group_HDR           | LK000004 | Transaction Matching                | Transfer        |
| Trx Matching Groups                 | LK_Link_Groups              | LK000005 | Transaction Matching                | Transfer        |
| Trx Matching Link Header            | LK_Link_HDR                 | LK000002 | Transaction Matching                | Transfer        |
| Trx Matching Link Header History    | LK_Link_HDR_HIST            | LK000102 | Transaction Matching                | Transfer        |
| Trx Matching Link Key Master        | LK_Link_Key_MSTR            | LK000101 | Transaction Matching                | Transfer        |
| Trx Matching Link Line              | LK_Link_LINE                | LK000003 | Transaction Matching                | Transfer        |
| Trx Matching Link Line History      | LK_Link_LINE_HIST           | LK000103 | Transaction Matching                | Transfer        |
| Trx Matching Setup                  | LK_Linker_Setup             | LK000001 | Transaction Matching                | Transfer        |
| Trx Matching Report Options         | LK_Options_ROPT             | LK4000   | Transaction Matching                | Transfer        |

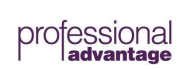

| Trx Matching Report Option Names | LK_Report_Names_ROPT | LK40001 | Transaction Matching | Transfer |
|----------------------------------|----------------------|---------|----------------------|----------|
|                                  |                      |         |                      |          |

### **Bank Reconciliation**

| Table Display Name                              | Technical Name           | Physical<br>Name | Table Group      | Company Data<br>Archive Action |
|-------------------------------------------------|--------------------------|------------------|------------------|--------------------------------|
| CM Checkbook Master                             | CM_Checkbook_MSTR        | CM00100          | Checkbook Master | Transfer                       |
| CM Setup                                        | CM_SETP                  | CM40100          | CM Setup         | Transfer                       |
| CM Transaction Type Setup                       | CM_Transaction_SETP      | CM40101          | CM Setup         | Transfer                       |
| CM Journal                                      | CM_Journal               | CM20100          | CM Transaction   | Transfer/Remove                |
| CM Transaction                                  | CM_Transaction           | CM20200          | CM Transaction   | Transfer/Remove                |
| CM Receipt                                      | CM_Receipt               | CM20300          | CM Transaction   | Transfer/Remove                |
| CM Distribution                                 | CM_Distribution          | CM20400          | CM Transaction   | Transfer/Remove                |
| CM Reconcile Header                             | CM_Reconcile_HDR         | CM20500          | CM Transaction   | Transfer/Remove                |
| CM Reconcile Adjustments                        | CM_Reconcile_Adjustments | CM20501          | CM Transaction   | Transfer/Remove                |
| Checkbook Transaction Electronic Funds<br>Trans | cmTransactionEFT         | CM00101          | Checkbook Master | Transfer                       |
| CM Transmission Log                             | cmTransmissionLog        | CM90000          | None             | Transfer                       |
| CM Merchant Checkbook Store                     | cmMerchatCheckbookStore  | CM00201          | None             | Transfer                       |
| CM Merchant Setup                               | cmMerchantSetup          | CM00200          | None             | Transfer                       |

### Payables Management

|                    |                | Physical |             | Company        | Data |
|--------------------|----------------|----------|-------------|----------------|------|
| Table Display Name |                | Name     | Table Oneur | Archive Action |      |
| Table Display Name | rechnical Name |          | Table Group |                |      |

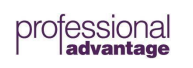

| Multicurrency Payables Transactions | MC_PM_Transactions           | MC020103 | Payables Transaction Logical File | Transfer/Remove |
|-------------------------------------|------------------------------|----------|-----------------------------------|-----------------|
| PM Paid Transaction History File    | PM_Paid_Transaction_HIST     | PM30200  | Payables History Logical Files    | Transfer/Remove |
| PM Apply To History File            | PM_Apply_To_HIST             | PM30300  | Payables History Logical Files    | Transfer/Remove |
| PM Distribution History File        | PM_Distribution_HIST         | PM30600  | Payables History Logical Files    | Transfer/Remove |
| PM Tax History File                 | PM_Tax_HIST                  | PM30700  | Payables History Logical Files    | Transfer/Remove |
| PM Key Master File                  | PM_Key_MSTR                  | PM00400  | Payables Key Master Logical File  | Transfer/Remove |
| Purchasing Report Options           | PM_Options_ROPT              | PM70500  | Payables Report Options Logical F | Transfer        |
| Reprint Transaction Batch Headers   | PM_Reprint_Batch_Headers     | PM80100  | Payables Reprint Journals Logical | Transfer/Remove |
| Void Reprint Void Payment WORK      | PM_Reprint_Void_Payment      | PM80200  | Payables Reprint Journals Logical | Transfer/Remove |
| PM Reprint Void Transaction WORK    | PM_Reprint_Void_Transaction  | PM80300  | Payables Reprint Journals Logical | Transfer/Remove |
| PM Reprint Posting Journal Apply To |                              |          |                                   |                 |
|                                     | PM_Reprint_Apply_To          | PM80500  | Payables Reprint Journals Logical | Transfer/Remove |
| PM Reprint Distribution             | PM_Reprint_Distribution      | PM80600  | Payables Reprint Journals Logical | Transfer/Remove |
| PM Reprint Tax                      | PM_Reprint_Tax               | PM80700  | Payables Reprint Journals Logical | Transfer/Remove |
| PM Reprint Transaction Check        |                              |          |                                   |                 |
| Register File                       | PM_Reprint_Transaction_Check | PM80800  | Payables Reprint Journals Logical | Transfer/Remove |
| PM Setup File                       | PM_SETP                      | PM40100  | Payables Setup Logical File       | Transfer        |
| PM Period Setup File                | PM_Period_SETP               | PM40101  | Payables Setup Logical File       | Transfer        |
| Payables Document Types             | PM_Document_Type_SETP        | PM40102  | Payables Setup Logical File       | Transfer        |
| Payables Distribution Type SETP     | PM_Distribution_Type_SETP    | PM40103  | Payables Setup Logical File       | Transfer        |
| PM 1099 Setup File                  | PM_1099_SETP                 | PM40104  | Payables Setup Logical File       | Transfer        |

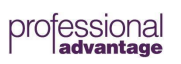

| PM Tax Invoices                      | PM_Tax_Invoices               | PM30800 | Payables Transaction Logical File      | Transfer/Remove |
|--------------------------------------|-------------------------------|---------|----------------------------------------|-----------------|
| PM Class Master File                 | PM_Class_MSTR                 | PM00100 | Payables Vendor Master Logical Fi      | Transfer        |
| Vendor Class Accounts                | pmClassAccounts               | PM00101 | Payables Vendor Master Logical Fi      | Transfer        |
| PM Vendor Master File                | PM_Vendor_MSTR                | PM00200 | Payables Vendor Master Logical Fi      | Transfer        |
| PM Vendor Master Summary             | PM_Vendor_MSTR_SUM            | PM00201 | Payables Vendor Master Logical Fi      | Transfer        |
| PM Vendor Master Period Summary      | PM_Vendor_MSTR_Period_SU<br>M | PM00202 | Payables Vendor Master Logical Fi      | Transfer        |
| Vendor Accounts                      | pmVendorAccounts              | PM00203 | Payables Vendor Master Logical Fi      | Transfer        |
| Purchasing 1099 Period Detail        | PM1099PeriodDtl               | PM00204 | Payables Vendor Master Logical<br>File | Transfer        |
| PM Address MSTR                      | PM_Address_MSTR               | PM00300 | Payables Vendor Master Logical Fi      | Transfer        |
| PM Scheduled Payments Header History | PM_SCH_HDR_HIST               | PM30401 | Payables History Logical Files         | Transfer        |

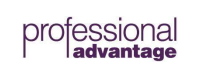

### Purchase Order Processing

| Table Display Name                       | Technical Name       | Physical<br>Name | Table Group             | Company Data<br>Archive Action |
|------------------------------------------|----------------------|------------------|-------------------------|--------------------------------|
| Buyer Master                             | POP_Buyer            | POP00101         | Purchasing Buyer        | Transfer                       |
| Purchasing Batch History                 | POP_BatchHist        | POP30000         | Purchasing History      | Transfer/Remove                |
| Purchase Order History                   | POP_POHist           | POP30100         | Purchasing History      | Transfer/Remove                |
| Purchase Order Line History              | POP_POLineHist       | POP30110         | Purchasing History      | Transfer/Remove                |
| Purchasing Receipt History               | POP_ReceiptHist      | POP30300         | Purchasing History      | Transfer/Remove                |
| Purchasing Receipt Line History          | POP_ReceiptLineHist  | POP30310         | Purchasing History      | Transfer/Remove                |
| Purchasing Serial Lot History            | POP_SerialLotHist    | POP30330         | Purchasing History      | Transfer/Remove                |
| Purchasing Tax History                   | POP_TaxHist          | POP30360         | Purchasing History      | Transfer/Remove                |
| Purchasing Distribution History          | POP_DistributionHist | POP30390         | Purchasing History      | Transfer/Remove                |
| Purchasing Setup Table                   | POP_Setup            | POP40100         | Purchasing Setup        | Transfer                       |
| Purchasing Non-IV Item Currency<br>Setup | popNonIVItemCurr     | POP40600         | Purchasing Setup        | Transfer                       |
| Purchase Order Comment                   | POP_POComment        | POP10150         | Purchasing Transactions | Transfer/Remove                |
| Purchasing Receipt Line Quantities       | POP_PORcptApply      | POP10500         | Purchasing Transactions | Transfer/Remove                |
| Purchasing Comment                       | POP_Comment          | POP10550         | Purchasing Transactions | Transfer/Remove                |

© Copyright Professional Advantage 2020

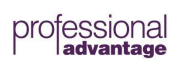

| Purchasing Shipment Invoice Apply         | POP_ShipIvcApply         | POP10600 | Purchasing Transactions | Transfer/Remove |
|-------------------------------------------|--------------------------|----------|-------------------------|-----------------|
| Purchase Order Generator Site Mapping     | popPOGenMapSites         | POP40800 |                         | Transfer        |
| Purchasing Landed Cost History            | popLandedCostHist        | POP30700 | Purchasing History      | Transfer/Remove |
| Purchase Order Tax History                | POP_PO_TaxHist           | POP30160 | Purchasing History      | Transfer/Remove |
| Purchase Order Document Delivery<br>Setup | popDocumentDeliverySetup | POP40900 | None                    | Transfer        |
| Purchasing User-Defined List Setup        | POP_UserDefined_Setup    | POP40400 | Purchasing Setup        | Transfer        |

### **Receivables Management**

| Table Display Name            | Technical Name             | Physical<br>Name | Table Group                          | Company Data<br>Archive Action |
|-------------------------------|----------------------------|------------------|--------------------------------------|--------------------------------|
| RM History File               | RM_HISTORY                 | RM30101          | Receivable Transaction History Fi    | Transfer/Remove                |
| RM Apply History File         | RM_Applied_History         | RM30201          | Receivable Transaction History Fi    | Transfer/Remove                |
| Commission History            | RM_Commission_History      | RM30501          | Receivable Transaction History Fi    | Transfer/Remove                |
| RM Tax History File           | RM_Tax_History             | RM30601          | Receivable Transaction History Fi    | Transfer/Remove                |
| RM Apply Reprint Journal File | RM_Applied_Journal_Reprint | RM30202          | Receivables Batch History            | Transfer/Remove                |
| RM Batch History              | RM_Batch_History           | RM30502          | Receivables Batch History            | Transfer/Remove                |
| RM_Class_MSTR                 | RM_Class_MSTR              | RM00201          | Receivables Class Master Files       | Transfer                       |
| RM Customer MSTR              | RM_Customer_MSTR           | RM00101          | Receivables Customer Master<br>Files | Transfer                       |

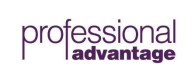

| Customer Master Address File              | RM_Customer_MSTR_ADDR           | RM00102  | Receivables Customer Master<br>Files | Transfer        |
|-------------------------------------------|---------------------------------|----------|--------------------------------------|-----------------|
| Customer Master Summary                   | RM_Customer_MSTR_SUM            | RM00103  | Receivables Customer Master<br>Files | Transfer        |
| Customer Period Summary                   | RM_Customer_MSTR_Period_<br>SUM | RM00104  | Receivables Customer Master<br>Files | Transfer        |
| Receivables GL Distribution History       | RM_Distribution_History         | RM30301  | Receivables GL Distribution Histo    | Transfer/Remove |
| Multicurrency Receivables<br>Transactions | MC_RM_Transactions              | MC020102 | Receivables Open Transaction File    | Transfer/Remove |
| RM Report Options                         | RM_Options_ROPT                 | RM00700  | Receivables Report Options Files     | Transfer        |
| Sales Territory Master File               | RM_Sales_Territory_MSTR         | RM00303  | Receivables Sales Territory Files    | Transfer        |
| Sales Territory Master Summary            | RM_Sales_Territory_MSTR_SU<br>M | RM00305  | Receivables Sales Territory Files    | Transfer        |
| RM Salesperson Master                     | RM_Salesperson_MSTR             | RM00301  | Receivables Salesperson Files        | Transfer        |
| Salesperson Master Summary File           | RM_Salesperson_MSTR_SUM         | RM00302  | Receivables Salesperson Files        | Transfer        |
| RM Module Setup File                      | RM_Module_SETP                  | RM40101  | Receivables Setup Files              | Transfer        |
| RM Period Setup                           | RM_Period_SETP                  | RM40201  | Receivables Setup Files              | Transfer        |
| Document Type Setup File                  | RM_Document_SETP                | RM40401  | Receivables Setup Files              | Transfer        |
| RM Statements Options File                | RM_Statements_ROPT              | RM40501  | Receivables Statements Files         | Transfer        |
| RM Statement Messages Setup File          | RM_Statement_Messages_SET<br>P  | RM40601  | Receivables Statements Files         | Transfer        |
| RM Key File                               | RM_Keys_MSTR                    | RM00401  | Receivables System Keys Files        | Transfer/Remove |
| Bank Account Master                       | paBankAccount                   | PA00010  | None                                 | Transfer        |
| Customer Checks Setup                     | paCustomerCheckSETP             | PA00002  | Refund Checks                        | Transfer        |

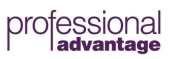

| Customer Vendor Master                  | paCustomerVendorMSTR     | PA00001  | Refund Checks                     | Transfer |
|-----------------------------------------|--------------------------|----------|-----------------------------------|----------|
| Lockbox Setup                           | palbSetup                | palbsetp | None                              | Transfer |
| Lockbox Setup Details                   | paLockboxDetails         | palbdtl  | Lockbox Setup Details             | Transfer |
| Lockbox Master                          | paLockboxMSTR            | palbmstr | Lockbox Setup                     | Transfer |
| Lockbox Record Types                    | paLockboxRecordTypes     | palbrdty | None                              | Transfer |
| RM Scheduled Payment Header History     | RM_SCH_HDR_HIST          | RM30401  | Receivable Transaction History Fi | Transfer |
| Extended Pricing Price Sheet Links      | rmExtPricingSheetLinks   | RM00500  | Receivables Customer Master Files | Transfer |
| RM Reprint Statements Header File       | rmReprintStmtsHDR        | RM30701  | Receivable Transaction History Fi | Transfer |
| RM Reprint Statements Identifier File   | rmReprintStmtsIdentifier | RM40102  | Receivables Setup Files           | Transfer |
| RM Reprint Statements Transactions File | rmReprintStmtsTRX        | RM30702  | Receivable Transaction History Fi | Transfer |
| RM Statements E-mail Addresses          | rmStmtEmailAddrs         | RM00106  | Receivables Customer Master Files | Transfer |
| RM National Accounts Master             | RM_NationalAccounts_MSTR | RM00105  | None                              | Transfer |
| Project Costing Master                  | ptProjectMstr            | PT00101  | None                              | Transfer |
| Project Costing Setup                   | ptSetup                  | PT40100  | None                              | Transfer |

# Invoicing

| Table Display Name                      | Technical Name      | Physical<br>Name | Table Group          | Company Data<br>Archive Action |
|-----------------------------------------|---------------------|------------------|----------------------|--------------------------------|
| Invoicing Serial and Lot Number<br>Work | IVC_Serial_Lot_WORK | IVC10102         | Invoice Distribution | Transfer/Remove                |
| Invoicing Line Comments                 | IVC_LINE_Comment    | IVC10103         | Invoice Distribution | Transfer/Remove                |
| Invoicing Payments Work                 | IVC_Payment_WORK    | IVC10200         | Invoice Distribution | Transfer/Remove                |

© Copyright Professional Advantage 2020

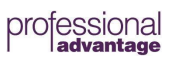

| Invoicing Distributions                  | IVC_Distribution   | IVC10300 | Invoice Distribution | Transfer/Remove |
|------------------------------------------|--------------------|----------|----------------------|-----------------|
| Invoicing Commissions                    | IVC_Commission     | IVC10400 | Invoice Distribution | Transfer/Remove |
| Invoicing Taxes                          | IVC_Taxes          | IVC10500 | Invoice Distribution | Transfer/Remove |
| Invoicing Batch History                  | IVC_Batch_HIST     | IVC30100 | Invoice History      | Transfer/Remove |
| Invoicing Transaction History            | IVC_HDR_HIST       | IVC30101 | Invoice History      | Transfer/Remove |
| Invoicing Transaction Amounts<br>History | IVC_LINE_HIST      | IVC30102 | Invoice History      | Transfer/Remove |
| Invoicing Setup                          | IVC_SETP           | IVC40100 | Invoice Setup        | Transfer        |
| Invoicing Document Setup                 | IVC_Document_SETP  | IVC40101 | Invoice Setup        | Transfer        |
| Invoicing Document Header Temp           | ivcDocumentHdrTemp | IVC50100 | Invoice Setup        | Transfer        |

# Sales Order Processing

| Table Display Name                      | Technical Name                  | Physical<br>Name | Table Group        | Company Data<br>Archive Action |
|-----------------------------------------|---------------------------------|------------------|--------------------|--------------------------------|
| Sales Prospect Master                   | SOP_Prospect_MSTR               | SOP00200         | Sales Cards        | Transfer                       |
| Sales Commissions Work and History      | SOP_Commission_WORK_HIS<br>T    | SOP10101         | Sales Distribution | Transfer/Remove                |
| Sales Distribution Work and History     | SOP_Distribution_WORK_HIST      | SOP10102         | Sales Distribution | Transfer/Remove                |
| Sales Payment Work and History          | SOP_Payment_WORK_HIST           | SOP10103         | Sales Distribution | Transfer/Remove                |
| Sales Process Holds Work and<br>History | SOP_Process_Holds_WORK_H<br>IST | SOP10104         | Sales Distribution | Transfer/Remove                |
| Sales Taxes Work and History            | SOP_Tax_WORK_HIST               | SOP10105         | Sales Distribution | Transfer/Remove                |
| Sales User-Defined Work History         | sopUsrDefWorkHist               | SOP10106         | Sales Distribution | Transfer/Remove                |
| Sales Serial/Lot Work and History       | SOP_Serial_Lot_WORK_HIST        | SOP10201         | Sales Distribution | Transfer/Remove                |
| Sales Line Comment Work and<br>History  | SOP_LINE_CMT_WORK_HIST          | SOP10202         | Sales Distribution | Transfer/Remove                |

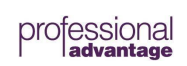

| Sales Batch History                             | SOP_Batch_HIST                           | SOP30100 | Sales History      | Transfer/Remove |
|-------------------------------------------------|------------------------------------------|----------|--------------------|-----------------|
| Sales Transaction History                       | SOP_HDR_HIST                             | SOP30200 | Sales History      | Transfer/Remove |
| Sales Deposit History                           | SOP_Deposit_HIST                         | SOP30201 | Sales History      | Transfer/Remove |
| Sales Transaction Amounts History               | SOP_LINE_HIST                            | SOP30300 | Sales History      | Transfer/Remove |
| Sales Inquiry Restrictions                      | SOP_Restrictions_MSTR                    | SOP70100 | Sales Inquiry      | Transfer        |
| Sales Process Holds Master                      | SOP_Process_Holds_MSTR                   | SOP00100 | Sales Setup        | Transfer        |
| Sales Setup                                     | SOP_SETP                                 | SOP40100 | Sales Setup        | Transfer        |
| Sales Type ID Setup                             | SOP_ID_SETP                              | SOP40200 | Sales Setup        | Transfer        |
| Sales Default Process Holds Setup               | SOP_Default_Holds_SETP                   | SOP40201 | Sales Setup        | Transfer        |
| Sales Document Setup                            | SOP_Document_SETP                        | SOP40300 | Sales Setup        | Transfer        |
| Sales User Defined Table Setup                  | SOP_User_Defined_SETP                    | SOP40400 | Sales Setup        | Transfer        |
| Sales Master Number Setup                       | SOP_Master_Number_SETP                   | SOP40500 | Sales Setup        | Transfer        |
| Sales Non-IV Item Currency Setup                | sopNonIVItemCurr                         | SOP40600 | Sales Setup        | Transfer        |
| Extended Pricing Base Currencies                | sopExtPricingBaseCurr                    | SOP40708 | None               | Transfer        |
| Extended Pricing Base Prices                    | sopExtPricingBasePrices                  | SOP40702 | None               | Transfer        |
| Extended Pricing Customer Price Report          | sopExtPricingCustPriceReport             | SOP40700 | None               | Transfer        |
| Extended Pricing Generate Dates                 | sopExtPricingGenDates                    | SOP40705 | None               | Transfer        |
| Extended Pricing Group Currencies               | sopExtPricingGroupCurr                   | SOP40709 | Item Master        | Transfer        |
| Extended Pricing Price List Report              | sopExtPricingPLPriceReport               | SOP40701 | None               | Transfer        |
| Extended Pricing Price Book Prices              | sopExtPricingPriceBookPrices             | SOP40706 | None               | Transfer        |
| Extended Pricing Quantity Breaks                | sopExtPricingQuantityBreaks              | SOP40703 | None               | Transfer        |
| Extended Pricing Quantity Breaks For<br>Price S | sopExtPricingQuantityBreaksForPr<br>iceS | SOP40704 | None               | Transfer        |
| Sales Tracking Numbers Work History             | sopTrackingNumberWorkHist                | SOP10107 | Sales Distribution | Transfer/Remove |
| Sales Order Bin Quantities Work and<br>History  | sopBinWorkHist                           | SOP10203 | Sales Distribution | Transfer/Remove |
| Sales Picking Instruction Master                | sopPickingInstructionMstr                | SOP10111 | Sales Cards        | Transfer        |

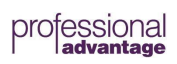

| Sales Picking Instruction Cross<br>Reference | sopPickingInstructionXfer | SOP60200 | Sales Cards | Transfer |
|----------------------------------------------|---------------------------|----------|-------------|----------|
| Sales Workflow Setup                         | sopWorkflowSetup          | SOP40101 | Sales Setup | Transfer |
| Sales Customer Item Substitute               | sopCustomerItemSubstitute | SOP00300 | Sales Cards | Transfer |
| Sales Customer Item Cross Reference          | sopCustomerItemXfer       | SOP60300 | Sales Cards | Transfer |
| Sales ID Setup Temp                          | sopIDSetupTemp            | SOP50600 |             | Transfer |

### **Inventory Control**

| Table Display Name                        | Technical Name       | Physical<br>Name | Table Group                     | Company Data<br>Archive Action |
|-------------------------------------------|----------------------|------------------|---------------------------------|--------------------------------|
| Inventory Control Setup                   | IV_SETP              | IV40100          | Inventory Control               | Transfer                       |
| Price Level Setup                         | IV_Price_Level_SETP  | IV40800          | Inventory Control               | Transfer                       |
| Price Group Master                        | ivPriceGroup         | IV40900          | Inventory Control               | Transfer                       |
| Inventory Purchase Receipts Work          | IV_Purchase_Receipts | IV10200          | Inventory Purchase Receipts     | Transfer                       |
| Inventory Report Options                  | IV_Options_ROPT      | IV70500          | Inventory Report Options        | Transfer                       |
| Inventory Sales Summary History           | IV_SUM_HIST          | IV30101          | Inventory Sales Summary History | Transfer                       |
| Inventory Sales Summary Period<br>History | IV_SUM_HIST_Period   | IV30102          | Inventory Sales Summary History | Transfer                       |
| Item Site Setup                           | IV_Location_SETP     | IV40700          | Inventory Site Setup            | Transfer                       |
| Inventory Transaction Batch History       | IV_TRX_HIST_Batch    | IV30100          | Inventory Transaction History   | Transfer/Remove                |
| Inventory Transaction History             | IV_TRX_HIST_HDR      | IV30200          | Inventory Transaction History   | Transfer/Remove                |
| Inventory Transaction Amounts<br>History  | IV_TRX_HIST_LINE     | IV30300          | Inventory Transaction History   | Transfer/Remove                |
| Inventory Transaction Detail History      | IV_TRX_HIST_LINE_DTL | IV30301          | Inventory Transaction History   | Transfer/Remove                |

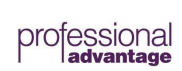

| Item Serial and Lot Number History        | IV_TRX_HIST_Serial_Lot     | IV30400 | Inventory Transaction History   | Transfer/Remove |
|-------------------------------------------|----------------------------|---------|---------------------------------|-----------------|
| Inventory Distribution History            | IV_Distribution_HIST       | IV30500 | Inventory Transaction History   | Transfer/Remove |
| Item Lot Attribute History                | IV_TRX_HIST_Lot_Attributes | IV30600 | Inventory Transaction History   | Transfer/Remove |
| Inventory U of M Schedule Setup           | IV_UofM_SETP_HDR           | IV40201 | Inventory U of M Schedule Setup | Transfer        |
| Inventory U of M Schedule Detail<br>Setup | IV_UofM_SETP_DTL           | IV40202 | Inventory U of M Schedule Setup | Transfer        |
| Item Category Setup                       | IV_User_Category_SETP      | IV40600 | Item Category Setup             | Transfer        |
| Item Class Setup                          | IV_Item_Class_SETP         | IV40400 | Item Class Setup                | Transfer        |
| Item Class Currency Setup                 | ivItemClassCurr            | IV40401 | Item Class Setup                | Transfer        |
| Item Lot Attribute Master                 | IV_Lot_Attributes          | IV00301 | Item Lot Attribute Master       | Transfer        |

| Item Lot Category Setup   | IV_Lot_Type_SETP    | IV40500 | Item Lot Category Setup   | Transfer |
|---------------------------|---------------------|---------|---------------------------|----------|
| Item Lot Number Master    | IV_Lot_MSTR         | IV00300 | Item Lot Number Master    | Transfer |
| Item Master               | IV_Item_MSTR        | IV00101 | Item Master               | Transfer |
| Item Quantity Master      | IV_Item_MSTR_QTYS   | IV00102 | Item Master               | Transfer |
| Item Vendor Master        | IV_Item_MSTR_VNDR   | IV00103 | Item Master               | Transfer |
| Item Kit Master           | IV_Item_MSTR_KIT    | IV00104 | Item Master               | Transfer |
| Item Currency Master      | ivltemCurr          | IV00105 | Item Master               | Transfer |
| Item Purchasing           | ivItemPurch         | IV00106 | Item Master               | Transfer |
| Item Price List Options   | ivItemPriceListOpt  | IV00107 | Item Master               | Transfer |
| Item Price List           | ivItemPriceList     | IV00108 | Item Master               | Transfer |
| Item Serial Number Mask   | IV_SerialNumberMask | IV00109 | Item Master               | Transfer |
| Item Serial Number Master | IV_Serial_MSTR      | IV00200 | Item Serial Number Master | Transfer |
| Stock Calendar            | ivStockCalendar     | IV41000 | Stock Calendar            | Transfer |

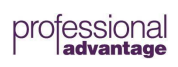

| Stock Calendar Exception Days                   | ivExceptionDays             | IV41001 | Stock Calendar                | Transfer        |
|-------------------------------------------------|-----------------------------|---------|-------------------------------|-----------------|
| Stock Count History                             | ivStockCountHist            | IV30700 | Stock Count History           | Transfer        |
| Stock Count Line History                        | ivStockCountLineHist        | IV30701 | Stock Count History           | Transfer        |
| Stock Count Serial Lot History                  | ivStockCountSerialLotHist   | IV30702 | Stock Count History           | Transfer        |
| Item Site Bin Master                            | ivItemSiteBinMstr           | IV00112 | Item Master                   | Transfer        |
| Inventory Landed Cost                           | ivLandedCost                | IV41100 | Inventory Landed Cost Cards   | Transfer        |
| Inventory Landed Cost Group                     | ivLandedCostGroup           | IV41101 | Inventory Landed Cost Cards   | Transfer        |
| Inventory Landed Cost Group Details             | ivLandedCostGroupDetails    | IV41102 | Inventory Landed Cost Cards   | Transfer        |
| Site Intrastat Setup                            | ivLocationIntrastatMstr     | IV40702 | Inventory Site Setup          | Transfer        |
| Planner Master                                  | ivPlanners                  | IV00110 | None                          | Transfer        |
| Site Defaults                                   | ivRPSiteDefaults            | IV00111 | Inventory Site Setup          | Transfer        |
| Site Bin Master                                 | ivSiteBinMstr               | IV40701 | Inventory Site Setup          | Transfer        |
| Inventory Transaction Bin Quantities<br>History | ivTrxBinHist                | IV30302 | Inventory Transaction History | Transfer/Remove |
| Inventory Purchase Receipts Detail              | IV_Purchase_Receipts_DTL    | IV10201 | Inventory Purchase Receipts   | Transfer        |
| Multiple Manufacture Items Master               | IV_MFG_ITM_MSTR             | IV00115 | Item Master                   | Transfer        |
| Inactive Items                                  | ivItemInactive              | IV00114 | None                          | Transfer        |
| Item Price List Details                         | ivItemPriceListDtl_SBM      | IV00113 | None                          | Transfer        |
| Item Project Phase Options                      | ivItemProjPhaseOpt          | IV00116 | None                          | Transfer        |
| Item Site Bin Priorities                        | ivItemSiteBinPriority       | IV00117 | Item Master                   | Transfer        |
| Item Cost Change History                        | ivItemCostChangeHist        | IV00118 | Item Master                   | Transfer        |
| Suggest Sales Item Setup Header                 | IV_Suggest_Sales_Setup_HDR  | IV00400 | None                          | Transfer        |
| Suggest Sales Item Setup Line                   | IV_Suggest_Sales_Setup_LINE | IV00401 | None                          | Transfer        |
| Reason Code Setup                               | IV_Reason_Code_SETP         | IV40300 | None                          | Transfer        |
| Inventory Bin Quantity Transfer History         | ivBinQuantityTransferHIST   | IV30004 | None                          | Transfer        |

| Table Display Name           | Technical Name     | Physical<br>Name | Table Group                              | Company Data<br>Archive Action |
|------------------------------|--------------------|------------------|------------------------------------------|--------------------------------|
| Bill of Materials Setup      | bmSetup            | BM40100          | Bill of Materials Setup                  | Transfer                       |
| Assembly Batch History       | bmBatchHist        | BM30100          | Bill of Materials Transaction<br>History | Transfer/Remove                |
| Assembly Transaction History | bmTrxHist          | BM30200          | Bill of Materials Transaction<br>History | Transfer/Remove                |
| Assembly Component History   | bmTrxCompHist      | BM30300          | Bill of Materials Transaction<br>History | Transfer/Remove                |
| Assembly Serial Lot History  | bmTrxSerialLotHist | BM30400          | Bill of Materials Transaction<br>History | Transfer/Remove                |

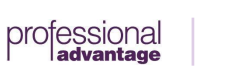

### Company

| Table Display Name                       | Technical Name                     | Physical<br>Name | Table Group                  | Company Data<br>Archive Action |
|------------------------------------------|------------------------------------|------------------|------------------------------|--------------------------------|
| Account Format Setup                     | SY_Account_Format_Setup            | SY00300          | Account Format Setup         | Transfer                       |
| Audit Trail Codes                        | SY_Transaction_Source_MSTR         | SY01000          | Audit Trail Codes            | Transfer                       |
| Bank Master                              | CM_Bank_MSTR                       | SY04100          | Checkbook Master             | Transfer                       |
| Comment Master                           | SY_Comment_MSTR                    | SY04200          | Comment Master               | Transfer                       |
| Company Location Master                  | SY_Location_MSTR                   | SY00600          | Company Location Master      | Transfer                       |
| Company Report Options                   | SY_Comp_Options_ROPT               | SY70501          | Company Report Options       | Transfer                       |
| Credit Card Master                       | SY_Credit_Card_MSTR                | SY03100          | Credit Card Master           | Transfer                       |
| End Routines Check Master                | SY_End_Routines_Check_MST<br>R     | SY02800          | End Routines Check Master    | Transfer                       |
| Internet Addresses                       | colNetAddrs                        | SY01200          | Internet Addresses           | Transfer                       |
| Internet Address Prompts                 | colNetPrompts                      | SY04800          | Internet Addresses           | Transfer                       |
| Multicurrency Account Master             | MC_Currency_Account_MSTR           | MC00200          | Multicurrency Account Master | Transfer                       |
| Multicurrency Setup                      | MC_SETP                            | MC40000          | Multicurrency Setup          | Transfer                       |
| Multicurrency Rate Type Setup            | MC_Rate_Type_SETP                  | MC40100          | Multicurrency Setup          | Transfer                       |
| Multicurrency Account Setup              | MC_Currency_Account_SETP           | MC40201          | Multicurrency Setup          | Transfer                       |
| Multicurrency Rate Type Account<br>Setup | MC_Exchange_Table_Account_<br>SETP | MC40301          | Multicurrency Setup          | Transfer                       |
| Euro Enable Setup                        | mcEuroEnable                       | MC60400          | Multicurrency Setup          | Transfer                       |
| Payment Terms Master                     | SY_Payment_Terms_MSTR              | SY03300          | Payment Terms Master         | Transfer                       |
| Period Setup                             | SY_Period_SETP                     | SY40100          | Period Setup                 | Transfer                       |
| Period Header                            | SY_Period_HDR                      | SY40101          | Period Setup                 | Transfer                       |
| Posting Account Master                   | SY_Posting_Account_MSTR            | SY01100          | Posting Account Master       | Transfer                       |
| Posting Journal Destinations             | SY_Posting_Journal_Destinatio      | SY02200          | Posting Journal Destinations | Transfer 64                    |

© Copyright Professional Advantage 2020

66 of **74** 

professional

| Posting Settings                              | SY_Posting_Journal_Settings    | SY02300 | Posting Settings            | Transfer       |
|-----------------------------------------------|--------------------------------|---------|-----------------------------|----------------|
| Process Monitor Information                   | coProcess                      | SY01300 | Process Monitor Information | Transfer       |
| Record Notes Master                           | SY_Record_Notes_MSTR           | SY03900 | Record Notes Master         | Transfer       |
| Report Group Master                           | SY_Group_List_ROPT             | SY70100 | Report Options              | Transfer       |
| Series Report Groups                          | SY_Group_Names_ROPT            | SY70200 | Report Options              | Transfer       |
| Report Option Names                           | SY_Report_Names_ROPT           | SY70300 | Report Options              | Transfer       |
| Combined Report Groups                        | SY_Master_Group_Names_RO<br>PT | SY70400 | Report Options              | Transfer       |
| Routines Master                               | SY_End_Routines_MSTR           | SY02500 | Routines Master             | Transfer       |
| Report Destination                            | SY_Report_Destination          | SY70600 | None                        | Transfer       |
| Sales/Purchases Tax Schedule<br>Header Master | TX_Schedule_MSTR_HDR           | TX00101 | Sales/Purchases Tax Master  | Transfer       |
| Sales/Purchases Tax Schedule<br>Master        | TX_Schedule_MSTR               | TX00102 | Sales/Purchases Tax Master  | Transfer       |
| Sales/Purchases Tax Master                    | TX_Detail_MSTR                 | TX00201 | Sales/Purchases Tax Master  | Transfer       |
| Sales/Purchases Tax Summary<br>Master         | TX_Detail_MSTR_SUM             | TX00202 | Sales/Purchases Tax Master  | Transfer       |
| Document Attachment Master                    | coAttachMSTR                   | CO00101 | Document Attachment         | Transfer       |
| Document Attachment Reference                 | coAttachRef                    | CO00102 | Document Attachment         | Transfer       |
| Document Attach Setup                         | coAttachSetup                  | CO40100 | Document Attachment         | Transfer       |
| Sales/Purchases Tax Period<br>Summary         | TX_Detail_Period_SUM           | TX00203 | Sales/Purchases Tax Master  | Transfer       |
| Shipping Methods Master                       | SY_Shipping_Methods_MSTR       | SY03000 | Shipping Methods Master     | Transfer<br>67 |

67 of 74

professional

| Source Document Master | SY_Source_Document_MSTR | SY00900  | Source Document Master | Transfer |
|------------------------|-------------------------|----------|------------------------|----------|
| System Report Options  | SY_Options_ROPT         | SY70500  | System Report Options  | Transfer |
| Tax Module Setup       | TX_Module_SETP          | TX40101  | Tax Setup              | Transfer |
| VAT_IV_Comm_Code       | VAT_IV_Comm_Code        | VAT00200 | VAT Tax Logical File   | Transfer |
| VAT_ADDR_MSTR          | VAT_ADDR_MSTR           | VAT00300 | VAT Tax Logical File   | Transfer |

| VAT Tax Comm Code MSTR         | VAT Tax Comm Code MSTR      | VAT10000 | VAT Tax Logical File | Transfer |
|--------------------------------|-----------------------------|----------|----------------------|----------|
| VAT Country Code MSTR          | VAT Country Code MSTR       | VAT10001 | VAT Tax Logical File | Transfer |
| VAT Transport Mode MSTR        | VAT Transport Mode MSTR     | VAT10002 | VAT Tax Logical File | Transfer |
| VAT Transaction Nature MSTR    | VAT Transaction Nature MSTR | VAT10003 | VAT Tax Logical File | Transfer |
| VAT Process Type MSTR          | VAT Process Type MSTR       | VAT10004 | VAT Tax Logical File | Transfer |
| VAT Value Basis                | VAT Value Basis MSTR        | VAT10005 | VAT Tax Logical File | Transfer |
| VAT Line Item Work File        | VAT_WORK                    | VAT10301 | VAT Tax Logical File | Transfer |
| VAT_INTRA_WORK                 | VAT_INTRA_WORK              | VAT10302 | VAT Tax Logical File | Transfer |
| VAT_ADDR_MSTR                  | VAT_ADDR_MSTR               | VAT00300 | Intrastat            | Transfer |
| Window Notes Master            | SY_Notes_MSTR               | SY00700  | Window Notes Master  | Transfer |
| Work Menu Master               | SY_Work_Maintenance_MSTR    | SY00400  | Work Menu Master     | Transfer |
| Multicurrency User Preferences | MC_User_Preferences         | MC40500  |                      | Transfer |

professional

| User Defaults                               | coUserDefaults             | SY01401  | Transfer |
|---------------------------------------------|----------------------------|----------|----------|
| SY_User_Object_Store                        | SY_User_Object_Store       | SY90000  | Transfer |
| RM Class Intrastat MSTR                     | RM_Class_Intrastat_MSTR    | VAT10100 | Transfer |
| RM Customer Intrastat MSTR                  | RM_Customer_Intrastat_MSTR | VAT10101 | Transfer |
| PM Class Intrastat MSTR                     | PM_Class_Intrastat_MSTR    | VAT10200 | Transfer |
| PM Vendor Intrastat MSTR                    | PM_Vendor_Intrastat_MSTR   | VAT10201 | Transfer |
| Address Electronic Funds Transfer<br>Master | AddressEFT                 | SY06000  | Transfer |
| Custom Links                                | coCustomeLinks             | SY01201  | Transfer |
| Extended Pricing Locks                      | coExtPricingLocks          | SY05500  | Transfer |
| Intrastat Maintenance                       | syIntrastatMSTR            | VAT10007 | Transfer |
| Tax Period Header                           | SY_Tax_Period_HDR          | SY40103  | Transfer |
| Tax Period Setup                            | SY_Tac_Period_SETP         | SY40102  | Transfer |
| Tax History                                 | taxHistory                 | TX30000  | Transfer |

### **US** Payroll

| Table Display Name | Technical Name | Physical<br>Name | Table Group | Company<br>Archive Action | Data |
|--------------------|----------------|------------------|-------------|---------------------------|------|
|--------------------|----------------|------------------|-------------|---------------------------|------|

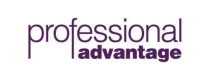

| Payroll Year End Header                 | UPR_Year_End_WORK_HDR        | UPR10100 | Payroll Year End             | Transfer        |
|-----------------------------------------|------------------------------|----------|------------------------------|-----------------|
| Payroll Year End Wage                   | UPR_Year_End_WORK_Wage       | UPR10101 | Payroll Year End             | Transfer        |
| Payroll Year End Pension                | UPR_Year_End_WORK_Pension    | UPR10103 | Payroll Year End             | Transfer        |
| Payroll Year End Special                | UPR_Year_End_WORK_Special    | UPR10104 | Payroll Year End             | Transfer        |
| Payroll Year End State                  | UPR_Year_End_WORK_State      | UPR10105 | Payroll Year End             | Transfer        |
| Payroll Year End Local                  | UPR_Year_End_WORK_Local      | UPR10106 | Payroll Year End             | Transfer        |
| Payroll Year End Other                  | UPR_Year_End_WORK_Other      | UPR10107 | Payroll Year End             | Transfer        |
| Payroll Check History                   | UPR_Check_HIST               | UPR30100 | Payroll Check History        | Transfer/Remove |
| Payroll Tax Liability                   | UPR_Federal_Tax_Liability    | UPR30200 | Payroll Tax Liability        | Transfer/Remove |
| Payroll Transaction History             | UPR_Transaction_HIST         | UPR30300 | Payroll Transaction History  | Transfer/Remove |
| Payroll Transaction History Header      | UPR_Transaction_HIST_HDR     | UPR30301 | Payroll Transaction History  | Transfer        |
| Payroll Distribution History Header     | UPR_Distribution_HIST_HDR    | UPR30400 | Payroll Distribution History | Transfer/Remove |
| Payroll Distribution History Detail     | UPR_Distribution_HIST_Detail | UPR30401 | Payroll Distribution History | Transfer/Remove |
| Payroll Keys Master                     | UPR_Keys_MSTR                | UPR10309 | Payroll Keys                 | Transfer/Remove |
| Payroll Report Options                  | UPR_Options_ROPT             | UPR70500 | Payroll Report Options       | Transfer        |
| Payroll Cross Company Report<br>Options | uprCrossCompanyROPT          | UPR70501 | Payroll Report Options       | Transfer        |
| Payroll Unemployment Setup              | UPR_SETP_Futa/Suta           | UPR40100 | Payroll Unemployment Setup   | Transfer        |
| Payroll Unemployment TSA                | UPR_Futa/Suta_TSA            | UPR40101 | Payroll Unemployment Setup   | Transfer        |

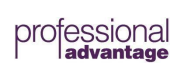

| Payroll Setup                   | UPR_SETP_Info       | UPR40200 | Payroll Setup            | Transfer |
|---------------------------------|---------------------|----------|--------------------------|----------|
| Payroll Auto Assign Employee ID | UPR_SETP_Auto_EmpID | UPR40201 | Payroll Setup            | Transfer |
| Payroll Department Setup        | UPR_SETP_Department | UPR40300 | Payroll Department Setup | Transfer |

| Payroll Position Setup                   | UPR_SETP_Job_Title              | UPR40301 | Payroll Position Setup       | Transfer |
|------------------------------------------|---------------------------------|----------|------------------------------|----------|
| Payroll Accounts Setup                   | UPR_SETP_Account                | UPR40500 | Payroll Accounts Setup       | Transfer |
| Payroll Tax Expense/Withholding<br>Setup | UPR_SETP_Tax_Exp/With           | UPR40501 | Payroll Accounts Setup       | Transfer |
| Payroll Pay Code Setup                   | UPR_SETP_Pay_Type               | UPR40600 | Payroll Pay Code Setup       | Transfer |
| Payroll Workers Comp Setup               | UPR_SETP_Workers_Comp           | UPR40700 | Payroll Workers Comp Setup   | Transfer |
| Payroll Benefit Setup                    | UPR_SETP_Benefit                | UPR40800 | Payroll Benefit Setup        | Transfer |
| Payroll Benefit Based On Setup           | UPR_SETP_Benefit_Based_On       | UPR40801 | Payroll Benefit Setup        | Transfer |
| Payroll Deduction Setup                  | UPR_SETP_Deduction              | UPR40900 | Payroll Deduction Setup      | Transfer |
| Payroll Deduction Based On Setup         | UPR_SETP_Deduction_Based_O<br>n | UPR40901 | Payroll Deduction Setup      | Transfer |
| Payroll Deduction Sequence Setup         | UPR_SETP_Deduction_Sequenc<br>e | UPR40902 | Payroll Deduction Setup      | Transfer |
| Payroll State Code Setup                 | UPR_SETP_State_Code             | UPR41100 | Payroll State Code Setup     | Transfer |
| Payroll Class Setup                      | UPR_SETP_Class                  | UPR41200 | Payroll Employee Class Setup | Transfer |
| Payroll Class Detail Setup               | UPR_SETP_Class_Detail           | UPR41201 | Payroll Employee Class Setup | Transfer |
| Payroll Local Tax Setup                  | UPR_SETP_Local_Tax              | UPR41400 | Payroll Local Tax Setup      | Transfer |

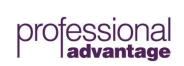

| Payroll Local Tax Table Setup   | UPR_SETP_Local_Tax_Table     | UPR41401 | Payroll Local Tax Setup  | Transfer |
|---------------------------------|------------------------------|----------|--------------------------|----------|
| Payroll Shift Code Setup        | uprSetupShiftCode            | UPR41500 | Payroll Shift Code Setup | Transfer |
| Payroll Setup Supervisor        | uprSetupSupervisor           | UPR41700 | Payroll Supervisor Setup | Transfer |
| Payroll Maximum Deduction Setup | supSetupMaxDeduction         | UPR40800 | Payroll Setup            | Transfer |
| State / Fed Setup               | uprSetupStateFed             | UPR40801 | Payroll Setup            | Transfer |
| Payroll Shared Limit Benefits   | UPR_SETP_SharedLimitBenefits | UPR40852 | Payroll Setup            | Transfer |
| Payroll Earnings Setup          | uprSetupEarnings             | UPR40900 | Payroll Setup            | Transfer |
| Payroll Earnings Paycodes       | uprSetupEarningsPayCodes     | UPR40901 | Payroll Setup            | Transfer |
| Payroll Earnings Deductions     | uprSetupEarningsDeductions   | UPR40902 | Payroll Setup            | Transfer |

| Payroll Shared Limit Setup      | UPR_SETP_SharedLimit              | UPR40950 | Payroll Setup           | Transfer |
|---------------------------------|-----------------------------------|----------|-------------------------|----------|
| Payroll Shared Limit Deductions | UPR_SETP_SharedLimitDeducti<br>on | UPR40951 | Payroll Setup           | Transfer |
| Payroll Master                  | UPR_MSTR                          | UPR00100 | Payroll Employee Master | Transfer |
| Payroll Address Master          | uprMstrAddress                    | UPR00102 | Payroll Employee Master | Transfer |
| Payroll Master Dependent        | uprMstrDependent                  | UPR00111 | Payroll Employee Master | Transfer |
| Payroll Master Education        | uprMstrEducation                  | UPR00112 | Payroll Employee Master | Transfer |
| Payroll Master Contacts         | uprMstrContacts                   | UPR00113 | Payroll Employee Master | Transfer |

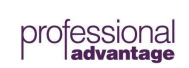
| Payroll Tax Information Master          | UPR_MSTR_Tax_Info                | UPR00300 | Payroll Employee Master | Transfer |
|-----------------------------------------|----------------------------------|----------|-------------------------|----------|
| Payroll Pay Code Master                 | UPR_MSTR_Pay_Type                | UPR00400 | Payroll Employee Master | Transfer |
| Payroll Post Dated Pay Code Master      | uprMstrPayTypePostDated          | UPR00402 | Payroll Employee Master | Transfer |
| Payroll Deduction Master                | UPR_MSTR_Deduction               | UPR00500 | Payroll Employee Master | Transfer |
| Payroll Deduction Based On Master       | UPR_MSTR_Deduction_Based_<br>On  | UPR00501 | Payroll Employee Master | Transfer |
| Payroll Deduction Sequence Master       | uprMstrDeductionsSequence        | UPR00502 | Payroll Employee Master | Transfer |
| Payroll Benefit Master                  | UPR_MSTR_Benefit                 | UPR00600 | Payroll Employee Master | Transfer |
| Payroll Benefit Based On Master         | UPR_MSTR_Benefit_Based_On        | UPR00601 | Payroll Employee Master | Transfer |
| Payroll State Tax Master                | UPR_MSTR_State_Tax               | UPR00700 | Payroll Employee Master | Transfer |
| Payroll Local Tax Master                | UPR_MSTR_Local_Tax               | UPR00800 | Payroll Employee Master | Transfer |
| Payroll Employee Summary                | UPR_Employee_SUM                 | UPR00900 | Payroll Employee Master | Transfer |
| Payroll Employee Fiscal Summary         | UPR_Employee_Fiscal_SUM          | UPR00902 | Payroll Employee Master | Transfer |
| Payroll Employee Tips Fiscal<br>Summary | UPR_Employee_Tips_Fiscal_SU<br>M | UPR00903 | Payroll Employee Master | Transfer |
| MUPR_Setup                              | MUPR_Setup                       | UPR40104 | Payroll Setup           | Transfer |

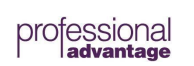

| Direct Deposit Transaction History<br>Header | ddTrxHistHdr                | DD30100 | Payroll Direct Deposit<br>Transaction History | Transfer |
|----------------------------------------------|-----------------------------|---------|-----------------------------------------------|----------|
| Direct Deposit Transaction History<br>Detail | ddTrxHistDetail             | DD30101 | Payroll Direct Deposit<br>Transaction History | Transfer |
| Direct Deposit ACH Header                    | ddACHHdr                    | DD10400 | Payroll Direct Deposit Work                   | Transfer |
| Direct Deposit Setup                         | ddSetup                     | DD40100 | Payroll Direct Deposit Setup                  | Transfer |
| Direct Deposit Employee Master               | ddEmpMstr                   | DD00100 | Payroll Direct Deposit Master                 | Transfer |
| Direct Deposit Employee Account<br>Master    | ddEmpAcctMstr               | DD00200 | Payroll Direct Deposit Master                 | Transfer |
| Direct Deposit ACH Header Setup              | ddACHHdrSetup/ddACHFtrSetup | DD40400 | Payroll Direct Deposit Setup                  | Transfer |
| Direct Deposit ACH Prenotes Setup            | ddACHPrenoteSetup           | DD40500 | Payroll Direct Deposit Setup                  | Transfer |
| Direct Deposit Deduction Link Setup          | ddDeductionLinkSetup        | DD40600 | Payroll Direct Deposit Setup                  | Transfer |
| MUPR_DDNextldx                               | MUPR_DDNextldx              | DD40700 | Payroll Transactions                          | Transfer |